# **beurer** heart rate monitor herzfrequenz pulsuhr

german|engineering

# **PM** 90

Operating Instructions Gebrauchsanleitung

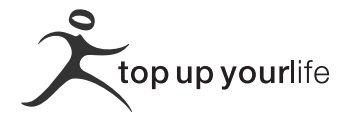

#### TABLE OF CONTENTS

| Scope of delivery                             | 3             |
|-----------------------------------------------|---------------|
| Important Notes                               | 4             |
| General Information for Training              | 6             |
| Functions of the HR monitor                   |               |
| Transmission of signal and methods of Devices | Measurement.9 |
| Getting started                               |               |
| General operation of the HR monitor           | 17            |
| Buttons on the HR monitor                     |               |
| Display                                       |               |
| Menus                                         |               |
| Basic settings                                | 21            |
| Overview                                      |               |
| Enter personal data                           |               |
| Set training zone                             | 23            |
| Set units of measure                          | 24            |
| Setting the LightManager                      | 24            |
| Setting the sampling rate                     |               |
| Pairing the signals from the device           | 27            |
| Watch settings                                |               |
| Overview                                      |               |
| Set time of day and date                      |               |
| Set alarm clock                               |               |
| Display speed and distance                    | 31            |
| Recording of training                         |               |
| Overview                                      |               |
| Stop run times                                |               |
| Record laps manually                          |               |

| Display speed and distance                             | 37 |
|--------------------------------------------------------|----|
| Stop and store recording                               | 38 |
| Delete all recordings                                  | 39 |
| Analyzing memory messages                              | 40 |
| Speed and distance                                     | 41 |
| Overview                                               | 41 |
| Setting the speed unit and automatic lap function      | 42 |
| Calibrate the Speedbox                                 | 44 |
| Display speed and distance                             | 46 |
| Altitude, air pressure and temperature                 | 48 |
| Overview                                               | 48 |
| Set reference altitude, altitude and temperature units | 48 |
| Display altitude profile, temperature and air pressure | 50 |
| Results                                                | 53 |
| Overview                                               | 53 |
| Display training data                                  | 53 |
| Transmit weight management data to the monitor         | 55 |
| Lap results                                            | 57 |
| Overview                                               | 57 |
| Display lap results                                    | 57 |
| Fitness test                                           | 58 |
| Overview                                               | 58 |
| Conduct fitness test                                   | 59 |
| Display fitness values                                 | 61 |
| EasyFit software                                       | 62 |
| Technical specifications, batteries                    | 63 |
| List of abbreviations                                  | 65 |
| Index                                                  | 69 |
|                                                        |    |

#### SCOPE OF DELIVERY

| Heart rate monitor with wrist band                                                                                     | ٩      |
|----------------------------------------------------------------------------------------------------|--------|
| Chest strap and elastic tension strap (adjust-<br>able)                                                                | - En   |
| Bike mount                                                                                                    |        |
| Storage box                                                                                                    |        |
| PC Software <b>EasyFit</b> (available to download online from <b>www.beurer.de/.com</b> ) and PC interface cable (USB) | A Star |

In addition: Operating instructions and separate short instructions.

#### Beurer accessories are available from specialised stores:

| Accessory       | Function                                                                         |
|-----------------|----------------------------------------------------------------------------------|
| Beurer Speedbox | You can have your speed and dis-<br>tance values displayed on the HR<br>monitor. |

#### **IMPORTANT NOTES**

Please carefully read through these operating instructions, keep it for future reference and also make it available to others.

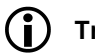

## Training

- This product is not a therapeutic device. It is a training instrument, which was developed for the measurement and representation of the human heart rate.
- With high-risk sports, please note that the use of the heart rate monitor can represent an additional source of injury.
- If in doubt or for illnesses, please consult your doctor concerning the values of your upper and lower target heart rate as well as the duration and frequency of training. In such a way, you can achieve optimal results when training.
- WARNING: People suffering from heart and circulatory illnesses or those with pacemakers should only use this heart rate monitor after having consulted their doctor.

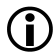

#### Application

- The device is only intended for private use.
- This device may only be used for the purpose it was designed for and in the manner outlined in this operating instructions. Any form of improper use can be dangerous. The manufacturer is not liable for damages that are caused by improper or incorrect use.
- The heart rate monitor is waterproof. (see chapter "Technical Specifications")

# Cleaning and care

- From time to time, carefully clean your chest strap, elastic chest strap, heart rate monitor and if necessary the Speedbox with a soap and water solution. Then rinse off all components with clean water. Carefully dry them with a soft towel. You can wash the elastic chest strap in the washing machine at 30° without fabric softener. The chest strap is not made for the dryer!
- Store the chest strap in a clean and dry place. Dirt impairs the elasticity and functioning of the transmitter. Sweat and moisture can keep the electrodes wet and consequently activate the transmitter, which shortens battery life.

## Repair, Accessories and Disposal

- Prior to use, it should be ensured that the device and accessories are free of damage. If in doubt, do not use the device and consult your sales representative or the customer service address provided.
- Repairs may only be conducted by customer service or authorized dealers. Please do not in any case attempt to repair the device!
- Use the device only with the original accessories of Beurer.
- Avoid contact with sunscreen or the like since these can cause damage to the imprint or plastic components.
- Please dispose of the device in accordance with Waste Electric and Electronic Equipment 2002/96/EC -WEEE. For inquiries, please contact the municipal authority responsible for disposal in your area.

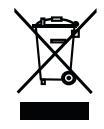

#### **GENERAL INFORMATION FOR TRAINING**

This heart rate monitor serves to measure the human pulse. By means of various settings, you can support your individual training program and monitor your pulse. You should monitor your pulse during exercise because you should prevent your heart from excessive strain on the one hand and on the other in order to achieve the optimal training results. The table provides you with some information on the selection of your training zone. The maximum heart rate reduces with advancing age. Information on the training heart rate must therefore always be in relation to the maximum heart rate. The following rule of thumb helps to identify the maximum heart rate:

#### 220 - age = maximum heart rate

The following example applies to a 40-year-old person: 220-40 = 180

|                          | Heart/health<br>programme                              | Fat burning zone                                                                                                    | Fitness<br>programme                                                                                 | Endurance trai-<br>ning programme                                   | Anaerobic<br>training                                                                                                    |
|--------------------------|--------------------------------------------------------|----------------------------------------------------------------------------------------------------|----------------------------------------------------------------------------------------------------|---------------------------------------------------------------------|----------------------------------------------------------------------------------------------------|
| Max. heart rate<br>range | 50 - 60%                                               | 60 - 70%                                                                                                    | 70 - 80%                                                                                             | 80 - 90%                                                            | 90 - 100%                                                                                                    |
| Effect                   | Strengthens the<br>heart and the<br>circulatory system | The body burns<br>the highest per-<br>centage of calo-<br>ries from fat.<br>Strengthens the<br>heart and the<br>circulatory system,<br>enhances fitness | Improves the<br>respiratory and<br>circulatory system.<br>Ideal to promote<br>the basic<br>endurance | Improves speed<br>maintenance and<br>increases basic<br>speed       | Overloads specific<br>muscles. High<br>injury risk for<br>athletes at ama-<br>teur level, risk re-<br>lated to the heart<br>in case of disease |
| Suitable for             | Ideal for beginners                                    | Weight control<br>and loss                                                                                                    | Athletes at<br>amateur level                                                                         | Ambitious athletes<br>at amateur level,<br>professional<br>athletes | Only professional athletes                                                                                                    |
| Training                 | Regenerative<br>training                               |                                                                                                    | Fitness training                                                                                     | Endurance<br>training                                               | Fitness training<br>addressing<br>specific zones                                                                                               |

See the chapter "Basic Settings", section "Setting your training zone" on how to individually set your training zone. See the chapter "Fitness Test" on how the heart rate monitor sets your individual limits of the suggested training zone through the fitness test.

#### Analysis of the Training

With the PC software **EasyFit** you can acquire the results from the watch and analyze them in various ways. In addition, **EasyFit** provides useful calendar and administrative functions, which also support optimal training over longer periods of time. Using the software, you can also control and monitor your weight management.

#### FUNCTIONS OF THE HR MONITOR

#### **HR** functions

- Exact ECG heart rate measurement
- Transmission: digital
- Individual training zone adjustable
- Acoustic and visual alarm
- Average heart rate (average)
- Maximum training heart rate
- Calorie consumption in Kcal (basis jogging)
- Fat burning in g/oz

#### **Time functions**

- Time of day (12- or 24-hour format)
- Calendar and weekday
- Date
- Alarm / alarm clock
- Stop watch
- 50 laps for each training, recall of all of them or each one. Display of lap time and average heart rate
- Automatic lap function (400 m 10 km) (0,25 mi 6,21 mi)

#### Settings

- Gender
- Weight
- Height

- Age
- Unit of weight kg/lb
- Unit of height cm/inch
- Maximum heart rate
- Speed units km(mi)/h or min/km(mi)
- LightManager (display illumination)
- 12/24-hour format
- Sampling rate (5 sec / 30 sec / 60 sec / 120 sec)

#### Fitness test

- Fitness index
- Maximum oxygen-breath volume (VO<sub>2</sub>max)
- Basal metabolic rate (BMR)
- Active metabolic rate (AMR)
- Calculated maximum heart rate
- Suggested training zones

#### Altitude, air pressure and temperature

- Altitude measurement and evaluation of its variation during training
- Reference altitude for the respective measurement
- Air pressure and temperature display
- Temperature unit °C or °F
- Altitude unit metres or feet

#### TRANSMISSION OF SIGNAL AND METHODS OF DEVICES MEASUREMENT

#### Receiving range of the heart rate monitor

Your heart rate monitor picks up the heart rate signals sent by the chest strap transmitter within a range of 70 centimeters.

Your HR monitor receives the signals from the Speedbox within a range of three meters.

#### Sensors on the chest strap

The entire chest strap consists of two components: the actual chest strap and an elastic tension belt. On the inside of the chest strap contacting the body, there are two rectangular, corrugated sensors. Both sensors determine your heart rate ECG exactly and transmit this to the heart rate monitor.

The digital transmission works almost without interference. Your HR monitor only receives the signal from the corresponding transmitter. There can be no interfering signals from other transmitters.

The chest strap is not compatible with analogue devices, such as e.g. ergometers.

#### Measuring device of the Speedbox

Your HR monitor has all the functions to analyze the signals from the Beurer Speedbox. A multidimensional measuring device is installed in the Speedbox. This calculates the acceleration of your foot and transmits this value to the HR monitor. The HR monitor displays the distance covered and the speed, which is calculated from the acceleration and the time of each individual pace.

The following diagram shows the measured movements of feet over two paces depending on the type of pace i.e. walking, jogging, running and sprinting.

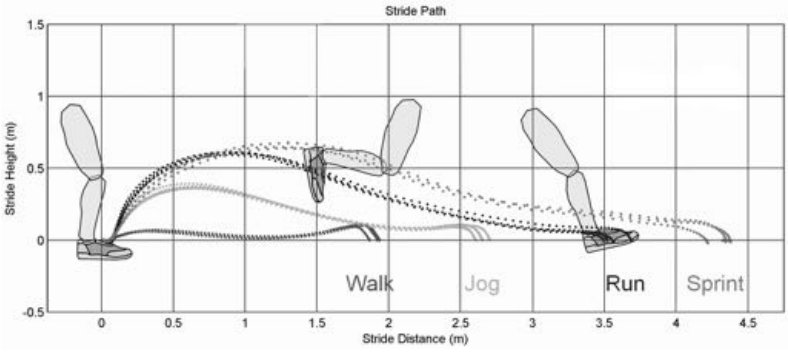

Quelle: Dynastream Technology

#### Altitude, air pressure and temperature measurement

With your HR monitor you can measure the altitude above sea level, the air pressure and the temperature.

The altitude is calculated according to the present air pressure. The measurement principle of the monitor is based on the assumption that the air pressure changes are caused by a change in the altitude. The air pressure decreases at higher altitudes. As a rule of thumb: An altitude difference of 10 m causes a change of 1.25 hPa in the air pressure at sea level.

To be able to measure the altitude correctly, you have to set the exact reference altitude of your location on the monitor before starting the training.

If the air pressure changes during training due to the different weather conditions, the altitude displayed will be different from the actual altitude. Big variations in air pressure are a sign of a weather change. During the course of a day, it is possible to have considerable variations in air pressure. Therefore, the altitude displayed on the monitor should be compared from time to time to the reference altitude of your location and adjusted if necessary.

The altitude details of your location can be taken from a topographical map, for example.

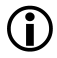

The body temperature can have a strong influence on the temperature displayed as well as if the monitor is also covered by clothing. The monitor should be removed from your wrist for approx. 2 hours to enable a correct temperature measurement.

#### **GETTING STARTED**

#### Insert battery/Change battery

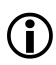

If you do not want to insert or change the battery yourself, please bring it to a watchmaker.

The battery compartment of the HR monitor is located on the back of the monitor. Place the monitor with the front facing downwards on a soft surface and insert the battery as follows:

| 1 | Using a coin, turn the lid of the battery compartment anticlockwise until the lid comes off.                                                                                                    |  |
|---|----------------------------------------------------------------------------------------------------|--|
| 2 | Only when changing the battery: remove<br>the battery from the battery compart-<br>ment with the aid of a pointed, non-<br>metallic tool, e.g. toothpick.                                                                        |  |
| 3 | Put the battery into the battery com-<br>partment in such a way that the battery<br>is underneath the clip and the transpa-<br>rent insulation sheet and the positive<br>pole (+) faces upwards. Lock the battery<br>into place. |  |

| 4 | Check the seal. The seal has to lie flat<br>in the casing of the monitor and there<br>must be no visible damage to it. The<br>impermeability of the monitor cannot be<br>guaranteed otherwise.                                                 |  |
|---|----------------------------------------------------------------------------------------------------|--|
| 5 | Turn the lid clockwise with your fingers<br>without pressure for at least one turn<br>until the lid is level with the battery com-<br>partment.                                                                                                |  |
|   | Caution! Do <b>not</b> continue to turn<br>the lid, if it cannot be turned into<br>the battery compartment without<br>resistance. Repeat the process<br>after changing the position of the<br>lid. The thread could be dam-<br>aged otherwise. |  |
| 6 | Tighten the lid with the coin until it stops<br>so as to guarantee continued imperme-<br>ability.                                                                                                    |  |
| 7 | The monitor is now in power-saving mode and only displays the current time and the date.                                                                                                    |  |
|   | Press any button in order to activate the HR monitor.                                                                                                    |  |

G B

#### Putting on the heart rate monitor

You can wear your heart rate monitor like a wrist watch. If you would like to use the HR monitor when riding a bike, fix the monitor to the handlebars. This improves the signal transmission greatly. Use the assembly bracket supplied and fix the HR monitor firmly on to the handlebars so that the monitor does not slip when riding the bike.

#### Initial activation of the heart rate monitor

You can activate your heart rate monitor from the transport mode by pressing any button for 5 seconds.

#### Activating the heart rate monitor from power saving mode

If the heart rate monitor has not received any signal for approx. five minutes, it switches to the power saving mode. At that point, only the current time and the date will be displayed. Press any button in order to reactivate the watch.

#### Putting on the chest strap

Tighten the chest strap with the elastic tension belt. Adjust the length of the belt such that the belt is snug, but neither too loose nor too tight. Position the belt around the chest such that the logo is facing outwards and in the correct position directly over the breast bone. For men, the chest belt should be located directly below the pectoral muscles, for women, directly below the breast.

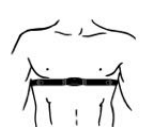

Since optimal contact between the skin and the heart rate sensors can not be created immediately, it may take some time until the heart rate is measured and displayed. If necessary, alter the position of the transmitter in order to achieve optimal contact. Most of the time, sufficient contact is achieved through the accumulation of sweat beneath the chest strap. You can, however, also wet the contact points on the inside of the chest strap. For this, lift the chest strap up from the skin slightly and wet the two sensors with saliva, water or ECG gel (available at chemistry). The contact between skin and chest strap may not be interrupted also with greater movements of the thorax such as during deep breathing. Significant chest chair can interfere with and even prevent contact.

Put on the chest strap a few minutes before starting in order to warm it up to body temperature and establish optimal contact.

#### Pairing the signals from the device

The digital transmitters (chest strap, Speedbox, diagnostic scale) and receiver (HR monitor) have to be paired. If you buy each device separately, e.g. as a replacement, or if you change the batteries, then you have to pair the devices before use.

You can find out how to pair the devices by reading the chapter "Basic settings", section "Pairing the device signals".

#### **Connecting the devices**

Your HR monitor receives signals from the digital transmitters, chest strap and Speedbox, as soon as you have activated them and have changed into the **Training** menu by pressing the <u>menu</u> button. How you can identify on the display whether signals are being received:

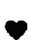

If the heart symbol flashes, then the heart rate is being received from the chest strap.

If "0" is displayed in the 1<sup>st</sup> line for a longer period, then the HR monitor cannot receive the signals from the chest strap. The display "0" can occur in the **Training**, **Time** and **Spd'nDist** menus. In this case, change into the **Training** menu with the <u>menu</u> button. The HR monitor tries once more to make contact with the devices.

#### Attaching the Speedbox

Put on the Speedbox as described in the manual of the Speedbox.

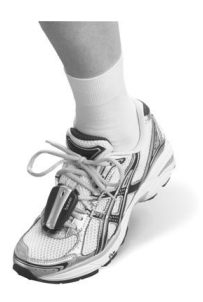

#### **Calibrating the Speedbox**

You will get the most accurate results if you calibrate your Speedbox. You can read how to calibrate your Speedbox in chapter "Speed and distance", section "Calibrate the Speedbox".

#### Weight management data

You can transmit your weight data and your body fat from the diagnostic scale to the HR monitor. Your can read how to transmit the data in chapter "Results", section "Transmit weight management data".

#### GENERAL OPERATION OF THE HR MONITOR

#### Buttons on the HR monitor

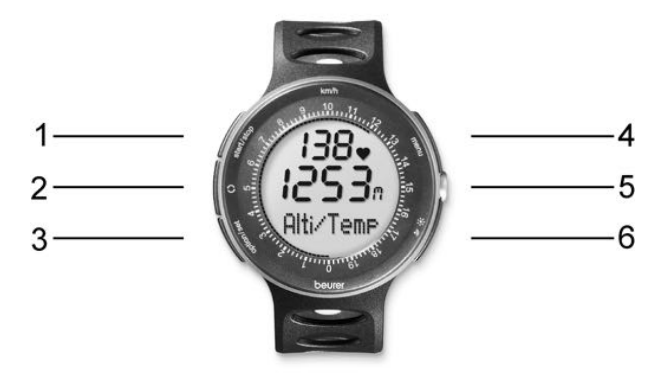

- start / stop
   Starts and stops functions and adjusts values. Press and holding accelerates the entry.
   Switches between different displays for speed, distance, altitude and heart rate values.
   Option / set
   Switches between the functions within one menu and confirms settings.
- 4 menu
- Switches between the different menus.
- 5 Sensor To measure the temperature and the air pressure
- 6  $\mathbb{N}/\#$  Pressing quickly illuminates the display for five seconds.

By pressing for a long time, the key tone and the acoustic alarm when leaving the training zone is activated/deactivated.

#### Display

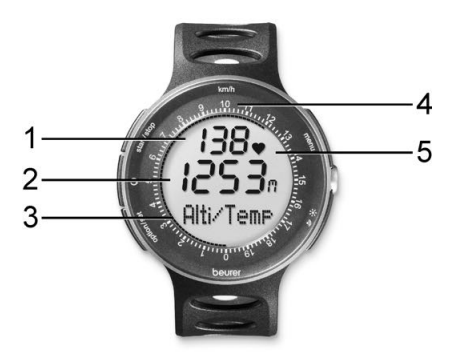

- 1 Top line
- 2 Middle line
- 3 Bottom line
- 4 Scale to display the current speed in [km/h]
- 5 Symbols

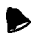

Alarm clock is activated.

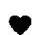

Heart rate is being received.

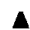

Training zone has been exceeded.

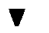

Training zone has been underrun.

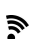

Acoustic alarm for key tone and for exit from the training zone is activated.

An explanation of the display abbreviations can be found in the list of abbreviates at the end of the operating instructions.

#### Menus

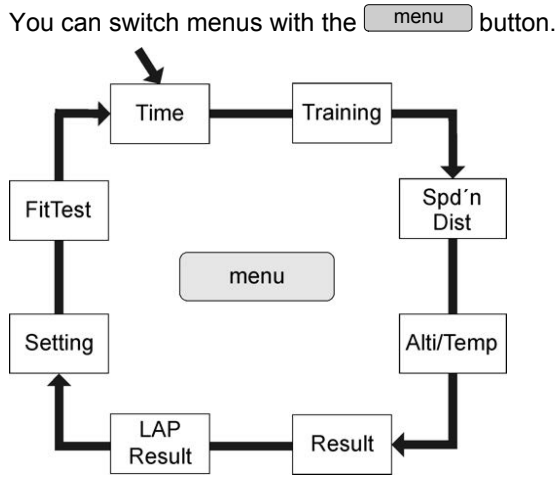

#### Power saving mode

If your heart rate monitor has not received any signal for approx. five minutes, it switches to the power saving mode. The current time and date only are then displayed. Press any key to reactivate the HR monitor.

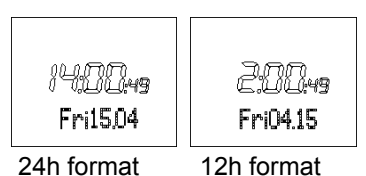

#### Low battery status

The display **low battery** means that training sessions of 8 hours are no longer possible. Confirm using **D** button. Replace the battery before starting a new training session (see chapter "Technical specifications", section "Replacing the batteries").

#### Main display

When changing menus, the name of the menu is first shown, then your HR monitor will automatically switch to the main display of the active menu.

From there, you have to first choose a submenu or you can directly access functions.

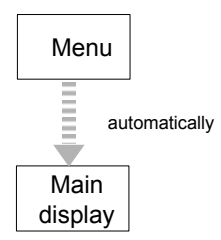

#### Overview of the menus

| Menu       | Meaning                                                    | Description:<br>see chapter              |  |
|------------|------------------------------------------------------------|------------------------------------------|--|
| Time       | Time                                                       | "Watch Settings"                         |  |
| Training   | Training                                                   | "Recording of Training"                  |  |
| Spd'nDist  | Speed and distance                                         | "Speed and distance"                     |  |
| Alti/Temp  | Altitude, air pressure<br>and temperature mea-<br>surement | "Altitude, air pressure and temperature" |  |
| Result     | Result                                                     | "Results"                                |  |
| Lap Result | Lap result                                                 | "Lap results"                            |  |
| Setting    | Settings                                                   | "Basic settings"                         |  |
| FitTest    | Fitness test                                               | "Fitness test"                           |  |

#### **BASIC SETTINGS**

#### Overview

In the menu Setting you can:

- Enter your personal data (user). Based on this data, your HR monitor determines your calorie consumption and your fat burning during training!
- Set your training zone (limits). See chapter "General Information on Training" for explanations on how to set the training zones. Your HR monitor issues an acoustic and visual alarm during your training when the training zone is exited.
- Change the units of measurement (units) for height and weight.
- Adjust the display illumination to the situation encountered when running in the dark (Light-Manager).
- Setting the sampling rate in seconds (Sam Rate)
- Pair the signals of your new devices (Pair-NewDev).

Once you are in the menu **Setting**, your HR monitor automatically switches to the main display. This displays **User**.

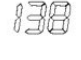

User

138

Setting

#### Enter personal data

| menu         | Switch to the menu Setting.                                                                                                    | 138                      |
|--------------|----------------------------------------------------------------------------------------------------|--------------------------|
|              |                                                                                                    | User                     |
| start / stop | Gender is displayed.<br>start / stop Select M, if you are male.<br>Select F, if you are female.                                                                                                    | - Ministration<br>Gender |
| Option / set | AGE is displayed.<br>start / stop Set your age (10-99).                                                                                                    | e)<br>AGE                |
| option / set | MaxHR is displayed. The HR monitor<br>automatically calculates the maxi-<br>mum heart rate according to the<br>formula: 220 - age = MaxHR. Please<br>note that the HR monitor also de-<br>termines the MaxHR after every<br>fitness test and sets it as a sug-<br>gested value.<br>start / stop You can overwrite the<br>value calculated (65-239). | ièi<br>697<br>MaxHR      |
| option / set | Weight is displayed. Please note<br>that when using the diagnostic<br>scales, this value is overwritten dur-<br>ing each weight measurement.                                                                                                    | 20<br>A9<br>Weisht       |

|              | start / stop Please select your weight (20-226 kg or 44-499 lbs).                      |                      |
|--------------|----------------------------------------------------------------------------------------|----------------------|
| option / set | Height is displayed.<br>start / stop Set your height (80-227<br>cm or 2'6"-7'6" feet). | 1209<br>CM<br>Heisht |
| option / set | Return to the display User.                                                            |                      |

#### Set training zone

You can set your individual upper and lower heart rate limit as described below.

Please note that both limits are automatically set as a training zone suggestion after every fitness test and that the old data are consequently overwritten. For this, the lower limit of the suggested training zone totals 65%, the upper limit 85% of the maximum heart rate.

| menu         | Switch to the menu Setting.                                                                 |                 |
|--------------|---------------------------------------------------------------------------------------------|-----------------|
| option / set | Limits is displayed.                                                                        |                 |
| start / stop | Lo limit is displayed.<br>start / stop Set the lower limit for your training zone (40-238). | - )<br>Lo limit |
| option / set | Hi limit is displayed.<br>start / stop Set the upper limit (41-<br>239).                    | ₹ŚØ<br>Hilimit  |
| option / set | Return to the display Limits.                                                               |                 |

#### Set units of measure

| menu         | Switch to the menu Setting.                                                                         | 138          |
|--------------|----------------------------------------------------------------------------------------------------|--------------|
|              |                                                                                                    | User         |
| option / set | Limits is displayed.                                                                                |              |
| option / set | Units is displayed.                                                                                 |              |
| start / stop | <b>kg/lb</b> is displayed. The weight unit blinks.<br><b>start / stop</b> Switch between the units. | ·治雪<br>ks/Ъ  |
| option / set | cm/inch is displayed. The unit of measurement for height blinks.<br>start / stop Switch the units.  | 上<br>cm/inch |
| option / set | Return to the display Units.                                                                        |              |

#### Setting the LightManager

Basically, you have the possibility to illuminate the display for 5 seconds by pressing the  $\mathbb{P}$  / # button. The LightManager function available on the HR monitor is an additional support for runners training in the dark. If the LightManager function is activated, the display will be illuminated for 5 seconds simply by pressing a button. The LightManager differentiates between three different functions when switching off:

If the LightManager was activated (ON) during a pulse measurement, this function will be automatically switched off (OFF) when

you stop training and the power saving mode is subsequently activated.

- If the LightManager was activated (ON) while the pulse was not being measured, the LightManager function will remain active for an hour and then it will be automatically switched off (OFF). If you press a button during this time, the LightManager will be active for a further sixty minutes.
- You can switch off the LightManager manually at any time to reduce the power consumption as much as possible.

| menu         | Change into the Setting menu.                                                                                                    | 138             |
|--------------|----------------------------------------------------------------------------------------------------|-----------------|
|              |                                                                                                    | User            |
| option / set | Limits is displayed.                                                                                                    |                 |
| option / set | Units is displayed.                                                                                                    |                 |
| option / set | LightMan is displayed.                                                                                                    |                 |
|              |                                                                                                    |                 |
| start / stop | <b>OFF LightMan</b> is displayed. The display flashes.<br><u>start / stop</u> Switches the LightManager function alternately on (On) and off | 0FF<br>Lishtfan |
|              | (Οπ).                                                                                                    | Do<br>LishtMan  |
| option / set | Back to the LightMan display.                                                                                                    |                 |

#### Setting the sampling rate

You can set the sampling rate to ensure optimum analysis in the **EasyFit** software. By default, the heart rate monitor saves your training data every minute. For shorter distances, we recommended reducing the sampling rate (5 sec, 30 sec). For longer distances such as hikes, you can increase the sampling rate to 120 sec.

The memory in your heart rate monitor is limited. This means that different training periods are possible depending on the set sampling rate. For example:

- The maximum training period with a sampling rate of 5 sec is around 2.8 hours
- The maximum training period with a sampling rate of 120 sec is around 65 hours

Please note that a training session can never be longer than 23:59:59 hours. The training session is stopped automatically at this point.

| menu         | Switch to the Setting menu.                                                                            | 138                   |
|--------------|----------------------------------------------------------------------------------------------------|-----------------------|
|              |                                                                                                    | User                  |
| option / set | Limits is displayed.                                                                                   |                       |
| option / set | Units is displayed.                                                                                    |                       |
| option / set | LightMan is displayed.                                                                                 |                       |
| option / set | Sam Rate is displayed.<br>start / stop Set the sampling rate<br>(60 sec, 120 sec, 5 sec or<br>30 sec). | 58<br>560<br>Sam Rate |

| option / set | Press the button until you reach the main display. |      |
|--------------|----------------------------------------------------|------|
|              |                                                    | - 12 |

#### Pairing the signals from the device

The digital transmitter and receiver have to be paired. If you buy each device separately, e.g. as a replacement, or if you change the batteries, then you have to pair the devices before use.

The devices have to be switched on for this operation. To do this put on the chest strap, activate the Speedbox and switch on the scale by pressing it slightly with your foot.

| menu         | Change into the Setting menu.                                                                                                    | 138          |
|--------------|----------------------------------------------------------------------------------------------------|--------------|
|              |                                                                                                    | User         |
| option / set | Limits is displayed.                                                                                                    |              |
| option / set | Units is displayed.                                                                                                    |              |
| option / set | LightMan is displayed.                                                                                                    |              |
| option / set | Sam Rate is displayed.                                                                                                    |              |
| option / set | Pair NewDev is displayed.                                                                                                    |              |
| start / stop | Hr Search is displayed. Your HR<br>monitor starts to search for the de-<br>vices. You can follow the success of<br>the search on the display:<br>HR-Belt signals that the chest strap<br>has been successfully connected.<br>SPD Dev signals that the Speedbox<br>has been successfully connected. | Hr<br>Search |

|              | Scale signals that the scale has<br>been successfully connected. If the<br>scale has switched itself off auto-<br>matically in the meantime, then<br>switch them on again.<br>After the signal search is completed,<br>the monitor displays all existing<br>devices once more:<br>HR OK: Chest strap is connected<br>Spd OK: Speedbox is connected<br>Scale OK: Scales are connected<br>The display No Device found ap-<br>pears at the end of the search for<br>the devices, if no devices were con-<br>nected. |  |
|--------------|----------------------------------------------------------------------------------------------------|--|
| option / set | Back to the main display.                                                                                                    |  |

#### WATCH SETTINGS

#### Overview

In the Time menu you can:

- Set the time and the date.
- Set the alarm clock.
- With **O**, information on the speed/distances can be displayed in the bottom line.

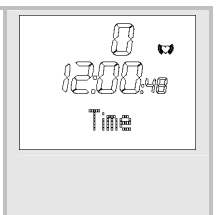

When you are in the **Time** menu the heart rate monitor automatically activates the main display. In this mode both the weekday and the current date are displayed. On the display: **Fri 12.04** (Friday 12th April).

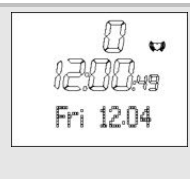

By pressing the **C** button you can change the information in the bottom line.

#### Set time of day and date

| menu                  | Switch to the menu Time.                                                                                                    | 0 v<br>120049<br>Fri 1204                  |
|-----------------------|----------------------------------------------------------------------------------------------------|--------------------------------------------|
| start / stop<br>5 sec | <ul> <li>Set Time is displayed briefly.</li> <li>24hr is displayed and flashes.</li> <li>Start / stop Changing the hour format (12 or 24 hours).</li> <li>Notes: <ul> <li>Display of the date for 24h format: "Weekday day.month".</li> <li>Display of the date for 12h format: "Weekday month.day".</li> <li>Display AM (morning), e.g. 2:00 AM means 2:00</li> <li>Display PM (afternoon), e.g. 2:00 PM means 14:00</li> </ul> </li> </ul> | 2460<br>TineForm<br>¢<br>I2600<br>TineForm |

| (option / set) | <ul> <li>Hour is displayed. The hour setting flashes.</li> <li>start / stop Set the hour:</li> <li>0 - 24 for 24h format</li> <li>0 - 12 for 12h format</li> </ul> | -)<br>Hour  |
|----------------|----------------------------------------------------------------------------------------------------|-------------|
| option / set   | Minute is displayed. The minute setting blinks.<br>start / stop Set the minute (0-59).                                                                             | Minute      |
| option / set   | Year is displayed. The year setting<br>blinks.<br>start / stop Set the year. The calendar<br>goes up to 2099.                                                      |             |
| option / set   | Month is displayed. The monthly setting blinks.<br>start / stop Set the month (1-12).                                                                              |             |
| option / set   | Day is displayed. The day setting blinks.<br>start / stop Set the day (1-31).                                                                                      | Ú (ł<br>Day |
| option / set   | Back to the main display.                                                                                                    |             |

#### Set alarm clock

You can turn off the alarm clock by pressing any button. On the following day, we will be woken up at the same time.

| menu                  | Switch to the menu Time.                                                                                                    | 0 v<br>120049<br>Fri 1204 |
|-----------------------|----------------------------------------------------------------------------------------------------|---------------------------|
| option / set<br>2 sec | Alarm is displayed.                                                                                                    |                           |
| start / stop<br>5 sec | Set Time is shown briefly.<br>Off Alarm is displayed.<br><a href="start/stop">start/stop</a> Turns the alarm clock off<br>(Off) and on (On). | 5EL<br>Alarm              |
| option / set          | Hour is displayed. The hour setting blinks.                                                                                                  | i) <b>190</b><br>Hour     |
| option / set          | Minute is displayed. The hour set-<br>ting blinks.<br>start / stop Set the minute.                                                           | <i>BÓ</i><br>Minute       |
| option / set          | Back to the main display.                                                                                                    |                           |

G B

#### Display speed and distance

If you run with the Speedbox, then you can have your speed and distance values displayed. While you are running, you have the option to change between the different displays. If you prefer to use one particular display, then you can keep this for your entire run.

31

| menu     | Change into the Time menu.                                                                                                    | 0 v<br>120049<br>Fri 1204   |
|----------|----------------------------------------------------------------------------------------------------|-----------------------------|
| 0        | Your average heart rate is displayed<br>in the bottom line. If you have set a<br>particular display for the speed and<br>distance in advance in the <b>Time</b><br>menu, then you will see this in the<br>bottom line.                                                                         | 138 -<br>1200,49<br>130 AVG |
| <b>3</b> | Your total training time [Hrs:Min:Sec]<br>is displayed in the bottom line.<br>This display allows you to activate<br>two functions:<br><u>start / stop</u> Start and stop the training<br>time.<br><u>option / set</u> Stop a new lap. The dis-<br>play shows the Lap symbol for 2<br>seconds. | 00:19:10                    |
| 0        | Your current laps and the lap time<br>[Hrs:Min] are displayed in the bottom<br>line.<br>This display allows you to activate<br>two functions:<br><u>start / stop</u> Start and stop the training<br>times.<br><u>option / set</u> Stop a new lap                                               | L2 01:20                    |

| •   | Your current speed is displayed in the bottom line.                 | 7.8     |
|-----|---------------------------------------------------------------------|---------|
| •   | Your average speed is displayed in the bottom line.                 | ÂVG 7.1 |
| •   | The distance you have just covered is displayed in the bottom line. |         |
| •   | Your current altitude is displayed.                                 | ę.      |
| ••• | Back to the main display.                                           |         |

#### **RECORDING OF TRAINING**

#### Overview

As soon as you change into the **Training** menu, your HR monitor will look for the paired digital transmitters, the chest strap and the Speedbox. As soon as a signal is identified, contact is made. In the menu **Training** you can:

- Stop your run times and thereby record your training session.
- Manually record individual laps.
- Stop and save your recording.
- Delete all recordings.
- Analyze memory messages.
- With , information on the speed/distances can be displayed in the bottom line.

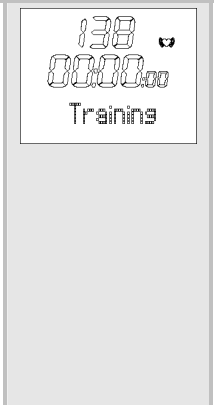

| Once you are in the menu <b>Training</b> , your HR monitor automatically switches to the main display. This displays the already recorded training time on the middle line (after Save/Delete: 00:00:00) and on the line below <b>Start</b> . | 138 🖬<br>Oliono<br>Start |
|----------------------------------------------------------------------------------------------------|--------------------------|
| By pressing the <b>D</b> button you can change the information in the bottom line.                                                                                                    |                          |

#### Things to know about the recordings

- As soon as you have started the recording, your HR monitor starts recording your training data. Your HR monitor continually records your training data until you save or delete this. This also applies when you first start training on the following day. The running time also allows you to stop your training session at any time.
- If "0" is displayed for a longer period on the display, this means that the receipt of the signals has been interrupted. In this case change into the Training menu, by pressing <u>menu</u> 8 times. The HR monitor tries to make contact with the devices once more.
- Your HR watch has a memory. You can record up to 23:59:59 hours in each training session. Depending on the sampling rate, you can record training periods ranging from 2.8 hours (with a 5 sec rate) to 67 hours (with a 120 sec rate). Once 23:59:59 hours is reached, you must either save or delete the training session to allow a new training session to start. Please note that the sampling rate (5 sec / 30 sec / 60 sec / 120 sec) cannot be changed during the recording! A maximum of 50 laps is possible for each training. Your HR watch informs you if the memory is almost full. At this point, at the latest, we recommend transmitting the recordings to your PC and thus emptying the memory on the HR watch. Alternatively you can delete all recordings manually. Read

the section "Delete all recordings" in this chapter to find out how to delete the recordings.

- You can let your training data be displayed. In the Result menu, the last recording stopped can be called. In the menu Lap Result you can see the laps for this recording.
- As soon as you have transferred the recordings into the EasyFit software, you can view and analyze them there. The memory will be deleted every time you have successfully transferred the data to the PC. You can find explanations regarding the transfer of data to the PC in the chapter "EasyFit Software".

#### Stop run times

| menu         | Switch to the menu <b>Training</b> . If you have already stopped a run time, the recorded training time is displayed on the middle line.                                                                                                    | 138 v<br>Oliologo<br>Start |
|--------------|----------------------------------------------------------------------------------------------------|----------------------------|
| start / stop | Start the recording.<br><b>Run</b> or information which you have<br>selected with the  button<br>are displayed in the bottom line.<br>Even if you change to another menu<br>during the recording, the time con-<br>tinues to run in the background. | 138 v<br>0000.0 /<br>Run   |
| start / stop | Stop the recording. <b>Stop</b> is displayed. You can interrupt and resume your recordings at any time by pressing the button [start / stop].                                                                                                    | 138 🖬<br>1000003<br>Stop   |
## **Record laps manually**

While the recording of your entire training is in progress, you can record individual laps manually. The time continues to run as the laps are recorded.

Note: Your heart rate monitor also offers you the option of setting an automatic lap function (see chapter "Speed and distance", section "Set the speed unit and automatic lap function").

|              | You are in the menu <b>Training</b> and<br>your training is currently being re-<br>corded.<br><b>Run</b> is displayed.    | 138 w<br>000000 i<br>Run   |
|--------------|----------------------------------------------------------------------------------------------------|----------------------------|
| option / set | Time a new lap. The display shows<br>the time and number of the last lap<br>timed for five seconds, for example<br>Lap 1. | i 38 w<br>Oliolog<br>Lap 1 |
|              | The display automatically switches back to <b>Run</b> and shows the number of the current lap, for example <b>Run</b> 2.  | 138 -<br>0000, m<br>Run 2  |
| option / set | Record additional training laps as<br>needed. You can record up to a total<br>of 50 laps for each training.               | 138 w<br>00:100;<br>Lap 2  |

# **Display speed and distance**

If you run with the Speedbox, then you can have your speed and distance values displayed. While you are running, you have the option to change between the different displays. If you prefer to use one particular display, then you can keep this for your entire run.

|     | You are in the <b>Training</b> menu. A training session is just being re-<br>corded. <b>Run</b> is displayed.                                                                                                    | 138 😝<br>0000a i<br>Run     |
|-----|----------------------------------------------------------------------------------------------------|-----------------------------|
| •   | Your average heart rate is displayed<br>in the bottom line.<br>If you have set a particular display for<br>the speed and distance in advance in<br>the <b>Training</b> menu, then you will see<br>this in the bottom line. | 138 🕶<br>1200:49<br>130 AVG |
| •   | Your current laps and the lap time [Hrs:Min] are displayed in the bottom line.                                                                                                    | L2 01:20                    |
| ••• | Your current speed is displayed in the bottom line.                                                                                                    | 7.8                         |
| ••• | The current frequency of your pace is displayed [steps/minute].                                                                                                    | (CÂD 120                    |
| ••• | Your average speed is displayed in the bottom line.                                                                                                    | ÂŶG 7.1                     |
| C   | The distance previously covered is displayed in the bottom line.                                                                                                    | un 3,21                     |
| C   | Back to the main display.                                                                                                    |                             |

# Stop and store recording

Please note that after finishing and saving, you can no longer have the data displayed in the **Result** and **Lap Result** menus.

|                       | You are in the menu <b>Training</b> . You have just recorded a training. <b>Stop</b> is displayed.                         | III w<br>IIIII03<br>Stop |
|-----------------------|----------------------------------------------------------------------------------------------------|--------------------------|
| start / stop<br>5 sec | Save the recording.<br>Hold Save is displayed.                                                                             | Ho Id<br>Save            |
|                       | The display automatically switches<br>back to the main display.<br>The data is now ready to be trans-<br>mitted to the PC. | 138 🐱<br>0000aa<br>Start |

## **Delete all recordings**

Your HR watch informs you automatically when the memory is almost full. Before you then delete the memory, we recommend analyzing the training recording or transmit to the PC! The memory on the HR watch will be deleted automatically every time you successfully transfer data to the PC. Alternatively you can delete the memory manually as described here.

The automatic or manual deletion causes all training recordings including your laps to be deleted.

|              | You can delete the data before or after the training:                                     |        |
|--------------|-------------------------------------------------------------------------------------------|--------|
|              | You are in the menu Training. Start is displayed.                                         |        |
|              | You are in the menu Training. You<br>have just recorded a training. Stop<br>is displayed. |        |
| option / set | Delete all recordings.                                                                    |        |
| 5 sec        | MEM Delete is displayed.                                                                  | AFA    |
|              |                                                                                           | Delete |
|              | The monitor automatically switches to the main display.                                   | 138 🖬  |
|              |                                                                                           | Start  |
|              |                                                                                           |        |

# Analyzing memory messages

In the menu **Training** your HR watch automatically informs you if the memory is almost full or if almost all the laps are occupied.

| Message                 | Meaning                                                                                                    |
|-------------------------|----------------------------------------------------------------------------------------------------|
| MEM<br>Low              | When switching to the menu <b>Training</b> the HR watch signals <b>MEM LOW</b> , if less than 10% of the memory or less than 10 laps are free.                          |
| 138 🕶<br>NEN<br>8% Free | During training, the HR watch signals every 5 seconds MEM x% Free, if less than 10% of the memory is free.<br>On the display: MEM 8% Free (still 8% free).              |
| 138 v<br>LAP<br>Rest 7  | During training the HR watch signals every 5 seconds LAP Rest x, if there are less than 10 (of a total of 60) laps .<br>On the display: LAP Rest 7 (still 7 laps free). |

Read in the previous section "Delete all recordings" to find out how to delete the memory manually.

The memory is also deleted every time the data is transferred to the PC. You can find the relevant explanations in the chapter "EasyFit Software".

## SPEED AND DISTANCE

### Overview

IMPORTANT: All settings in this menu only have an effect if the Speedbox is used!

You can also use the Speedbox only to measure your pace.

In the Spd'nDist menu you can:

- Change the speed units. In the basic setting [cm], you can change from [km/h] to [min/km], in the basic setting [inch] from [mi/h] to [min/mi].
- Activate the automatic lap function and set a lap distance between 400 and 10,000 metres.
- Calibrate the Speedbox.
- With O, information on the speed/distances can be displayed in the bot-tom line.

As soon as you are in the **Spd'nDist** menu, your HR monitor changes automatically into the main display. This displays the current speed in the middle line. The bottom line displays the average heart rate.

By pressing the **D** button you can change the information in the bottom line.

41

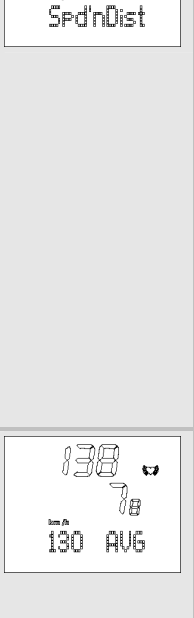

138

# Setting the speed unit and automatic lap function

There are two functions available in this setting menu.

As some people prefer to have the speed display in a particular unit when training, two different units are offered as an option. Many runners prefer the information in min/km instead of km/h.

With the automatic lap function you can set your own specified distance between 400 and 10,000 metres. The HR monitor then activates for example a new lap every 400 metres. Example: You run several 400-metre laps in the stadium and would like to check your running times. Thanks to the lap function you do not need to press the option / set button as soon as you reach the finish line. You just have to set the lap distance of 400 metres in this menu once at the beginning of your training and then the laps will be automatically recorded and saved through the distance measurement.

| menu                  | Change into the Spd'nDist menu.                                                                            | 138 w<br>78<br>130 AV6                 |
|-----------------------|----------------------------------------------------------------------------------------------------|----------------------------------------|
| option / set<br>2 sec | Set Spd'nDist is displayed.                                                                                |                                        |
| start / stop          | By pressing repeatedly you can change between the speed units.                                             | - mm -                                 |
|                       | In the basic setting [cm]: min/km<br>(minutes per kilometer) or km/h<br>(kilometer per hour) is displayed. | العد معد معد 2 مع<br>- المراجع المراجع |
|                       | In the basic setting [in]: min/mi<br>(minutes per mile) or mi/h (miles<br>per hour) is displayed.          | ' ' and E " Take take take             |

| option / set | CAL Distance is displayed.                                                                                                    |                        |
|--------------|----------------------------------------------------------------------------------------------------|------------------------|
|              | If you would like to calibrate your<br>Speedbox, continue to read in                                                                         | EAL                    |
|              | section "Calibrate the Speedbox".                                                                                                    | Distance               |
| option / set | OFF AutoLap is displayed.<br>start / stop Switches the automatic<br>lap function alternately on (On) or off<br>(OFF).                        | <b>OFF</b><br>Auto Lap |
|              | When OFF appears, you come back to the main display option / set.                                                                            |                        |
|              | When On appears, you can set a lap                                                                                                    |                        |
|              | distance between 400 and 10 000                                                                                                    |                        |
|              | metres (0.25 and 6.21 miles) with                                                                                                    | l Do l                 |
|              | the option / set button Set the value                                                                                                    |                        |
|              | in the first display with start / stop.                                                                                                    | huto Lap               |
|              | The option / set button enables you to                                                                                                    |                        |
|              | set the value.                                                                                                    |                        |
|              | With start / stop you can set the value in 100 metres (0,1 miles) paces.                                                                     | tom                    |
|              | Finally, by pressing the option / set                                                                                                    |                        |
|              | button you get back to the main display.                                                                                                    | 00 <b>40</b> .         |
|              | IMPORTANT: If you have estivated                                                                                                    | LapDist                |
|              | the automatic lap function, you can<br>also stop the laps manually. The<br>information on the laps recorded<br>automatically will not change |                        |

# Calibrate the Speedbox

For the kind of pace "Jog" the measurement precision of your wrist watch with speedbox is at least 95% even without calibration. After calibration the precision increases to reach at least 97%. Please refer to the instruction manual of your speedbox.

For the kind of paces Walk, Run and Sprint the speedbox has to be necessarily calibrated. Recalibrate it every time you would like to change your pace.

|                       | <ul> <li>You are in the Spd'nDist menu.</li> <li>Now activate your speedbox and put<br/>on your chest strap.</li> <li>If you have set the speed units in<br/>advance, then CAL Distance will<br/>already be displayed.</li> <li>If you have called up the menu for<br/>the first time, then press<br/>option / set for 2 seconds, then<br/>start / stop and again option / set.</li> <li>CAL Distance is displayed.</li> </ul> | L AL<br>Distance    |
|-----------------------|----------------------------------------------------------------------------------------------------|---------------------|
| start / stop<br>5 sec | Change to the calibration operation.<br>CAL 000 Start is displayed.                                                                                                    | CAL<br>000<br>Start |
| (start / stop)        | Start running. CAL 000 Run is dis-<br>played.<br>Run a distance where you know the<br>exact length (reference distance).<br>For example 4 stadium laps =<br>1600 m. Your monitor will display                                                                                                    | CAL<br>000<br>Run   |

|              | the distance (meters) in the middle<br>line during the run.<br>Please note that the calibration only<br>applies to the relevant type of pace.<br>If you change the type of pace, then<br>this has an effect on the accuracy of<br>the speed and distance recordings.                                                     |                           |
|--------------|----------------------------------------------------------------------------------------------------|---------------------------|
| start / stop | <ul> <li>End your run. The HR monitor displays the measured length of the distance, e.g. 1596 m.</li> <li>If the displayed value is lower than the distance covered, increase the value with menu.</li> <li>If the displayed value is higher than the distance covered, decrease the value with option / set.</li> </ul> |                           |
| start / stop | If the calibration was successful <b>CAL OK</b> is displayed.<br>If the distance measured is shorter than 100 m, i.e. too short for an accurate calibration, the error message <b>bad Range</b> is displayed.                                                                                                    | CAL<br>OK<br>BAB<br>Ranse |
| start / stop | <ul> <li>CAL Distance is displayed.</li> <li>You would like to activate the automatic lap function. Please refer to page 42 "Set speed unit and automatic lap function".</li> </ul>                                                                                                    | [AL<br>Distance           |

45

| If you would like to leave the      |
|-------------------------------------|
| menu, press the <u>menu</u> button. |

## **Display speed and distance**

If you run with the Speedbox, then you can have your speed and distance values displayed. While you are running, you have the option to change between the different displays. If you prefer to use one particular display, then you can keep this for your entire run.

| menu | Change into the <b>Spd'nDist</b> menu<br>The main display shows the current<br>speed in the middle line.<br>The bottom line displays the aver-<br>age heart rate. If you have set a<br>specific display for speed and dis-<br>tance in advance in the <b>Spd'nDist</b><br>menu, you will see this in the bottom<br>line. | 130 ev<br>18<br>130 avg |
|------|----------------------------------------------------------------------------------------------------|-------------------------|
|      | Your total training time [Hrs:Min:Sec]<br>is displayed in the bottom line.<br>This display allows you to activate<br>two functions:<br><u>start / stop</u> Start and stop the training<br>time.<br><u>option / set</u> Stop a new lap. The dis-<br>play shows the symbol Lap for 2<br>seconds.                           | 00:19:10                |
| •    | Your current laps and the lap time [Hrs:Min] are displayed in the bottom line.                                                                                                    | L2 01:20                |

|   | This display allows you to activate<br>two functions:<br><u>start / stop</u> Start and stop the training<br>time.<br><u>option / set</u> Stop a new lap. |                    |
|---|----------------------------------------------------------------------------------------------------|--------------------|
| • | The current cadence is displayed.                                                                                                    | ČAD 120            |
| • | Your average speed is displayed in the bottom line.                                                                                                    | ÂVG 7.1            |
| • | The distance you have just covered is displayed in the bottom line.                                                                                      | <sup>tm</sup> 3.21 |
| • | The current altitude is displayed.                                                                                                    | <b>8</b> 3         |
| • | Back to the main display.                                                                                                    |                    |

## ALTITUDE, AIR PRESSURE AND TEMPERATURE

## Overview

| In the Alti/Temp you can:                                                                                                    |                  |
|----------------------------------------------------------------------------------------------------|------------------|
| Enter the reference altitude of a specific loca-<br>tion as well as set the altitude and tempera-<br>ture units                                                                                                    | S8n<br>Alti/Tenp |
| Display the altitude profile, the temperature<br>and the air pressure during a training session.                                                                                                    |                  |
| As soon as you are in the Alti/Temp menu, your HR monitor changes automatically into the main display.                                                                                                    | v i20♥<br>58m    |
| This displays the absolute altitude above sea<br>level in the middle line. If you have just started a<br>training session, you see the total ascent of the<br>training or any other information entered with the<br>D button in the bottom line. | -7               |

## Set reference altitude, altitude and temperature units

To obtain a precise altitude measurement, you have to set an exact reference altitude from the start. To do this, go to a place where you know the exact altitude. You can also get this information from a map or calculate it with a GPS device.

| menu | Change into the Alti/Temp menu. | _ <i>i20</i> ● |
|------|---------------------------------|----------------|
|      |                                 | 58n            |
|      |                                 | Ē.             |

| option / set | Set Alti/Temp is displayed.                                                                                                    | 566<br>Ati/Tenp         |
|--------------|----------------------------------------------------------------------------------------------------|-------------------------|
| start / stop | By pressing the $\frac{\frac{1}{5}}{\frac{1}{5}}$ button<br>repeatedly, you can switch between<br>the units m (metres) or Ft (feet) for<br>altitude measurement.                                                                             |                         |
|              |                                                                                                    | F£<br>Alti              |
| option / set | Alti Cal is displayed. Here you can<br>set the reference altitude. This in-<br>formation is displayed in the middle<br>line.<br>With the <u>menu</u> button you can<br>increase the value of the altitude<br>above sea level, with the $2/3$ | <b>58</b> n<br>Alti Cal |
| Ontion / set | button you can decrease it.                                                                                                    |                         |
| option 7 set | bad Range appears.<br>With the start/stop button you can set the temperature units of measure (see next step).                                                                                                    | 688<br>Ranse            |

G B

49

| option / set | You can switch between two units of measure for the temperature.<br>By pressing the start/stop button repeatedly, you can switch between the units °C (Celsius) or °F (Fahrenheit). | E<br>Temp<br>F<br>Temp |
|--------------|----------------------------------------------------------------------------------------------------|------------------------|
| option / set | Back to the main display.                                                                                                    |                        |

# Display altitude profile, temperature and air pressure

| menu | Change into the Alti/Temp menu.<br>The main display shows in the mid-<br>dle line the current altitude and any<br>information selected with the<br>button in the lower line. |                                          |
|------|----------------------------------------------------------------------------------------------------|------------------------------------------|
| •    | The total ascent during a training session [in metres or feet] is displayed in the bottom line.<br>MPORTANT! The training session must have started at this stage.           | <u>62</u>                                |
| C    | The total descent during a training session [in metres or feet] is displayed in the bottom line.                                                                             | A. A. A. A. A. A. A. A. A. A. A. A. A. A |
|      | IMPORTANT! The training session must have started at this stage.                                                                                                    |                                          |

|     | The maximum altitude [in metres or feet] is displayed in the bottom line.                                                                                                    | nex<br>CD<br>n |
|-----|----------------------------------------------------------------------------------------------------|----------------|
|     | IMPORTANT! The training session must have started at this stage.                                                                                                    |                |
| •   | The descent or ascent speed is displayed in the bottom line.                                                                                                    | m/min<br>⊕∰    |
|     | IMPORTANT! The data is displayed in the unit [m/min], even if the unit [feet] is set.                                                                                                    |                |
| •   | The number of descents is displayed<br>in the bottom line. All descents of<br>more than 50 metres will be dis-<br>played. A descent is counted only if<br>an ascent is recorded between two<br>descents. Tip: When skiing, you can<br>count the number of downhills! | Desc 0         |
|     | IMPORTANT! The training session must have started at this stage.                                                                                                    |                |
| ••• | The temperature is displayed in the bottom line.                                                                                                    | 26.9°C         |
|     | <ul> <li>IMPORTANT! In order to determine the temperature exactly, the monitor should be removed from your wrist for approx. 2 hours. Otherwise your body temperature will alter the measurement.</li> </ul>                                                         |                |

G B

|   | In order to update the temperature display more quickly, you can call the menu Alti/Temp repeatedly. The display will be updated each time it is called. |        |
|---|----------------------------------------------------------------------------------------------------|--------|
| 0 | The air pressure is displayed in the bottom line.                                                                                                    | 1014.2 |
| • | Back to the main display.                                                                                                    |        |

# RESULTS

# Overview

| In the menu Result you can:                                                                                                    | 138    |
|----------------------------------------------------------------------------------------------------|--------|
| stopped: mean and maximum heart rate,<br>times within and outside of the training zone<br>as well as calorie consumption and fat burn-<br>ing. | Result |
| Transmit your weight management data from<br>the diagnostic scale to the HR monitor.                                                           |        |
| As soon as you are in the <b>Result</b> menu, your HR monitor changes automatically into the main display.                                     |        |
| This displays TrData.                                                                                                    | TrData |

# Display training data

| menu           | Change into the Result menu.<br>TrData is displayed.       |                    |
|----------------|------------------------------------------------------------|--------------------|
|                |                                                            | TrData             |
| (start / stop) | <b>BPM AVG</b> (average training heart rate) is displayed. | 120<br>6.PM<br>AVG |

| option / set  | HRmax (maximum training heart rate) is displayed.                                                                                                    | 180<br>6.PM<br>HRnax |
|---------------|----------------------------------------------------------------------------------------------------|----------------------|
| option / set  | In [min] (time within the training zone) is displayed.                                                                                                    | l n<br>t 15<br>[min] |
| option / set  | Lo [min] (time below the training zone) is displayed.                                                                                                    | L<br>[:: 13<br>[nin] |
| option / set  | Hi [min] (time above the training zone) is displayed.                                                                                                    | H;<br>2015<br>[min]  |
| option / set) | <ul> <li>[kcal] (the total calorie consumption during the recording of the training session) is displayed. The calculation is conducted based on moderately fast jogging. The basis for the display of the calorie consumption and fat burning are:</li> <li>Personal data (basic settings)</li> <li>the time and heart rate measured during the training session.</li> </ul> | i 28<br>[Kcal]       |

| option / set | Fat[g] (Fat burning during the entire training recording) is displayed. | B<br>Fat(s) |
|--------------|-------------------------------------------------------------------------|-------------|
| option / set | Back to the main display.                                               |             |

G B

## Transmit weight management data to the monitor

You can transmit your weight data and your body fat from the diagnostic scale to the HR monitor. Your HR monitor can store up to 10 recordings of the scale with the current date and time. If you record more than ten times, then the oldest recordings will be overwritten. You can transmit one recording per day to the monitor. If a second recording within one day is transmitted, then the previous recording of the same day is overwritten. Hold your HR monitor in your hand during transmission and proceed as follows:

| menu         | Change into the Result menu.<br>TrData is displayed.                                                                                                    |        |
|--------------|----------------------------------------------------------------------------------------------------|--------|
|              |                                                                                                    | TrData |
| option / set | WMData (Weight management) is displayed.                                                                                                    | WData  |
|              | Activate your scale by tapping the<br>standing surface briefly but with<br>pressure.<br>Select the storage place where you<br>would like to store your personal<br>data by pressing the "User" button<br>on the scale several times. It is dis-<br>played one after the other until the |        |

|              | display "0.0" appears. Step onto the<br>scale barefoot. Pay attention that<br>you are standing calmly on the<br>stainless steel electrodes.                                                                                                    |               |
|--------------|----------------------------------------------------------------------------------------------------|---------------|
| Start / stop | The scale calculates your weight<br>and your body fat and transmit both<br>values to the monitor. For a short<br>period during the transmission hori-<br>zontal lines are shown on the dis-<br>play. Please note that the body fat<br>can only be measured and transmit-<br>ted, if you have set the personal<br>user data on the scale. You can<br>however also transmit your weight<br>without measuring your body fat.<br>Your weight is automatically updated<br>during the measurement in the <b>Set-<br/>ting</b> menu. Your weight which was<br>calculated by the scale <b>Weight[kg]</b> is<br>displayed. If you do not measure<br>your weight, then the last weight<br>stored will be displayed. | Weisht(Ks     |
| option / set | Your body fat which was calculated<br>by the scale <b>BF[%]</b> is displayed. If<br>you do not measure your body fat,<br>then the last body fat stored will be<br>displayed.                                                                                                    | 2 is<br>BF[%] |
| option / set | Press the button again and again until you get into the main display.                                                                                                    |               |

## LAP RESULTS

#### Overview

In the menu LAP Result you can have the time and average heart rate as well as the last training recording and the individual laps displayed.

Once you are in the menu LAP Result, your HR monitor automatically switches to the main display. The top line shows the average heart rate, the middle line the training time last recorded.

## **Display lap results**

| menu         | Switch to the menu LAP Result.                                                                                                   |                           |
|--------------|----------------------------------------------------------------------------------------------------|---------------------------|
| option / set | <b>AVG 1</b> : Results in lap 1 are displayed. The top line shows the average heart rate, the middle line displays the lap time. | 100<br>000852<br>AVG 1    |
| option / set | Pressing again switches to the indi-<br>vidual result display for the following<br>lap (maximum 50 laps for each train-<br>ing). | 82<br>00: 10:50<br>AV6 50 |
| option / set | Back to the main display.                                                                                                    |                           |

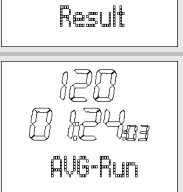

138

LAP

# **FITNESS TEST**

# Overview

| In the menu FitTest you can:                                                                                                    | 138     |
|----------------------------------------------------------------------------------------------------|---------|
| Test your personal fitness in a 1600m run<br>(1 mile).                                                                                                    | C:+Tart |
| Have your fitness evaluated: Fitness index (1-<br>5), maximum oxygen-breath volume<br>(VO <sub>2</sub> max), basal metabolic rate (BMR) and<br>active metabolic rate (AMR).                                                                         |         |
| Have your individual upper and lower limit<br>calculated automatically as a recommended<br>training zone and overwritten the two limits in<br>the menu Setting. Also see the chapter "Set-<br>ting training zone".                                  |         |
| Have your maximum heart rate (MaxHR)<br>automatically calculated and have it overwrit-<br>ten in the menu Setting.                                                                                                    |         |
| The fitness test is not just designed for active<br>athletes, but also for those with a lower fitness<br>level from all age groups.                                                                                                    |         |
| <ul> <li>After one second, the main display appears. The top line displays your fitness index:</li> <li>0 = No test has been conducted yet</li> <li>1 = Poor</li> <li>2 = Fair</li> <li>3 = Average</li> <li>4 = Good</li> <li>5 = Elite</li> </ul> |         |

| On the middle line, the date of your last fitness<br>test is displayed. If you have not yet completed a<br>fitness test, then the preset date is displayed. | C |
|----------------------------------------------------------------------------------------------------|---|
|----------------------------------------------------------------------------------------------------|---|

#### **Conduct fitness test**

The units displayed "m" or "mile" result from the basic settings. In the chapter "Basic Settings", section "Setting units", you can read how to change these units.

| menu         | Switch to the menu FitTest.                                                                                                    |                         |
|--------------|----------------------------------------------------------------------------------------------------|-------------------------|
| start / stop | The scrolling display appears <b>Press</b><br><b>START to begin</b> . Put on the chest<br>strap. Your pulse will now be shown<br>on the display and you have five<br>minutes to warm up. Your HR moni-<br>tor signals the end of the 5-minute<br>warmup phase with a beep. In the<br>event you would like to shorten the<br>warmup phase, you can press the<br>button <u>start/stop</u> to switch to the<br>next screen.<br>Briskly walk exactly 1600m (1 mile).<br>For this, choose a level route of<br>exactly 1600m. Ideally, you will<br>cover a distance of four stadium laps<br>(4 times 400m = 1600m). | iaa v<br>458<br>PressST |

|              | The scrolling display Press STOP<br>after 1600 m reminds you to press<br>the button start / stop after 1600m. | 138 🖬<br>458<br>PressST         |
|--------------|----------------------------------------------------------------------------------------------------|---------------------------------|
|              | The scrolling display <b>Test Finished</b><br>appears and the time required is<br>displayed.                  | 138 🖬<br>1002 Be i<br>TestFinis |
| start / stop | Back to the main display. It displays<br>your fitness index (1-5) with evalua-<br>tion and the current date.  |                                 |

# Display fitness values

The display of the fitness values only makes sense, if you have completed at least one fitness test. The fitness values displayed refer to the last test.

| menu         | Change to the menu <b>FitTest</b> . The fitness index (1-5) and the date of your last fitness test is shown. If no fitness test has been completed yet, a 0 is displayed.                                                                                                    | ield Sas<br>Good |
|--------------|----------------------------------------------------------------------------------------------------|------------------|
| option / set | <b>VO<sub>2</sub>max</b> is displayed. The maximum oxygen-breath volume is displayed in millilitres within one minute per kg of body weight. It is the basis for the evaluation of your fitness test.                                                                              | HP<br>Voerse     |
| option / set | <b>BMR</b> (Basal Metabolic Rate) is dis-<br>played. The basal metabolic rate is<br>calculated based on the values of<br>age, gender, body height and<br>weight. The BMR specifies the calo-<br>ries needed to maintain your vital<br>functions - in the absence of move-<br>ment. | 15 73<br>BMR     |
| option / set | <b>AMR</b> (Active Metabolic Rate) is displayed. The active metabolic rate is calculated based on the basic metabolic rate and an "activity premium", which is dependent on the fitness level.                                                                                     | 2348<br>Amr      |
| option / set | Back to the main display.                                                                                                    |                  |

# EASYFIT SOFTWARE

You can analyze your training data optimally with the **EasyFit** software. In addition to that, you will find many other functions for weight management and for workout planning.

- Calendar functions
- Transmission of all training recordings
- Weekly workout planning for achieving the desired weight
- Various analyses and graphics for observing the training progress

### Installation of the software

The **EasyFit** software is available to download from our website **www.beurer.de/.com**.

### System requirements

Please refer to our homepage www.beurer.de for the current version of the PC software package **EasyFit** as well as for the system requirements.

# **TECHNICAL SPECIFICATIONS, BATTERIES**

### **HR** monitor

| Waterproof              | to 50 m (suitable for swimming)                                                                                                    |  |
|-------------------------|----------------------------------------------------------------------------------------------------|--|
|                         | The impermeability of the monitor to moisture cannot be guaranteed if you jump into water (high pressure load) and also if the buttons are pressed in the rain. The pulse cannot be measured under water. |  |
| Transmission frequency  | 2.4 GHz                                                                                                    |  |
| Surrounding temperature | From -10 to +60°C (14 to 140°F)                                                                                                    |  |
| Heart rate range        | From 40 to 240                                                                                                    |  |
| Speed display range     | From 0 to 20 km/h (0 to 12,4 mi/h),                                                                                                    |  |
|                         | speed range can only display in km/h                                                                                                    |  |
| Battery HR monitor      | 3V lithium battery, type CR2032 (Rec-<br>ommendation: Energizer batteries).<br>Battery life: circa 12 months (depends<br>on the time of trainings and the quan-<br>tity of connected devices)             |  |
| Altitude display        | From -500 m to +9.000 m (-1.640 ft to 29.527 ft), Ascent resolution: 1 m (1 ft)                                                                                                    |  |
| Temperature display     | From -10 to +60°C (14 to 140°F),<br>Resolution: 0.1°C or 0.1°F                                                                                                    |  |
| Number of descents      | All descents > 50 m (164 ft)                                                                                                    |  |

#### Chest strap

| Waterproof          | suitable for swimming (but pulse mea-<br>surement under water is not possible) |
|---------------------|--------------------------------------------------------------------------------|
| Battery chest strap | 3V lithium battery, type CR2032<br>Service life: approx 28 months              |

## **Replacing the batteries**

You can change the batteries of the HR monitor and the chest strap yourself. Please read how to change the battery in your HR monitor in Chapter "Getting started", Section "Insert battery/Change battery". The battery compartment of the chest strap is on the inside of the chest strap. Use a coin to open the battery compartment. The positive pole (+) of the battery inserted must face upwards. Close the battery compartment again carefully to guarantee impermeability.

Used batteries do not belong in the household garbage. Dispose of these through your electronics dealer or your local collecting point for recoverables. You are legally required to do this. We will find this symbol on batteries containing toxic chemicals:

Pb = battery contains lead

- Cd = battery contains cadmium
- Hg = battery contains mercury

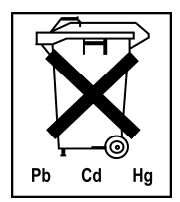

# LIST OF ABBREVIATIONS

Abbreviations on the display in alphabetical order:

| Abbreviation | Meaning                                              |
|--------------|------------------------------------------------------|
| 12hr         | 12-hour format AM/PM                                 |
| 24hr         | 24-hour format                                       |
| °C, °F       | Degrees Celsius, degrees Fahrenheit                  |
| AGE          | Age                                                  |
| Alarm        | Alarm                                                |
| AM           | Ante meridiem: time between midnight and midday      |
| ALTI         | Altitude                                             |
| AMR          | Calories needed for the activity                     |
| AutoLap      | Automatic lap function                               |
| AVG          | Average heart rate during training                   |
| AVG Run      | Average heart rate during training                   |
| BF [%]       | Body Fat [%]                                         |
| BMR          | Basal Metabolism                                     |
| BPM          | Heart beats per minute                               |
| bPM AVG      | Average heart rate during training, beats per minute |
| bPM Hrmax    | Maximal heart rate during training, beats per minute |
| CAD          | Cadence (pace frequency, number of paces per minute) |
| CAL          | Calibration                                          |
| cm/inch      | Centimeter/Inch                                      |
| Day          | Day                                                  |
| Desc         | Descents (>50 metres)                                |
| FitTest      | Fitness Test                                         |
| Ft           | Feet                                                 |
| f            | female                                               |
| Fat [g]      | Fat in gram                                          |
| Fri          | Friday                                               |
| Gender       | Gender                                               |
| Height       | Height                                               |

| Abbreviation | Meaning                                        |
|--------------|------------------------------------------------|
| Hi           | Time above the training zone                   |
| Hi limit     | Highest training limit                         |
| Hold Save    | Save the recording                             |
| Hour         | Hour                                           |
| hPa          | Air pressure in hectopascal [hPa]              |
| HR           | Heart Rate                                     |
| HR Search    | Heart Rate Search                              |
| HR-Belt      | Heart Rate Belt Found                          |
| HRmax        | Max. heart rate during training                |
| In           | Time within the training zone                  |
| Kcal         | Calorie consumption in Kcal                    |
| kg           | Kilogram                                       |
| kg/lb        | Kilogram/pound                                 |
| km/h         | Kilometer per hour (speed)                     |
| km/h AVG     | Average speed                                  |
| L1           | Lap 1                                          |
| lap          | Lap                                            |
| LapDist      | Lap distance                                   |
| LightMan     | LightManager (automatic illumination function) |
| Limits       | Training limits                                |
| Lo           | Time below the training zone                   |
| Lo limit     | Lowest training limit                          |
| М            | Metre                                          |
| m            | male                                           |
| MaxHR        | Maximum Heart Rate (formula: 220 - age)        |
| MEM          | Memory                                         |
| MEM Delete   | Memory Delete                                  |
| Minute       | Minute                                         |
| mi/h         | Miles per hour (speed)                         |
| Min          | Minute                                         |
| min/km       | Minutes per kilometer                          |

| Abbreviation        | Meaning                                         |
|---------------------|-------------------------------------------------|
| min/mi              | Minutes per Mile                                |
| Mon                 | Monday                                          |
| Month               | Month                                           |
| PAIr NewDev         | Pair New Device                                 |
| PC-Link             | PC Link                                         |
| PM                  | Post meridiem: time between midday and midnight |
| Result              | Result                                          |
| Run                 | Run time is measured                            |
| Sam Rate            | Sampling rate                                   |
| Sat                 | Saturday                                        |
| Scale               | Scale Found                                     |
| SCL search          | Scale search                                    |
| Setting             | Settings (Menu)                                 |
| SEt                 | Setting                                         |
| Spd'nDist           | Speed and Distance                              |
| Speed               | Speed                                           |
| SPd Dev             | Speedbox found                                  |
| SPd Search          | Speedbox Search                                 |
| Start               | Start                                           |
| Stop                | Stop                                            |
| Sun                 | Sunday                                          |
| Temp                | Temperature                                     |
| Time                | Time (Menu)                                     |
| Thu                 | Thursday                                        |
| Training            | Training (Menu)                                 |
| TrData              | Training Data                                   |
| Tue                 | Tuesday                                         |
| Units               | Units                                           |
| User                | User                                            |
| VO <sub>2</sub> max | Maximal Amount of Oxygen                        |
| Wed                 | Wednesday                                       |

| Abbreviation | Meaning                |
|--------------|------------------------|
| Weight       | Weight                 |
| WMData       | Weight Management Data |
| Year         | Year                   |

#### INDEX

Α

Accessories 5 Air pressure 48 Altitude 48 Application 4

#### В

Basic settings 21 Batteries 63 battery status, low 19

#### С

Calibrate the Speedbox 44 Care 5 Cleaning 5 Conduct fitness test 59

#### D

Delete all recordings 39 Display air pressure 50 Display altitude profile 50 Display altitude profile 50 Display lap results 57 Display speed and distance, Menu Spd'nDist 46 Display speed and distance, Menu Training 37 Display Speed/Distance, Menu Time 31 Display temperature 50 Display training data 53 Display weight management data 55 Disposal 5

#### Е

Enter personal data 22

#### F

Fitness index 58 Fitness test 58

#### G

Getting started 12

Installation of the software 62

Laps Lap results 57 Record laps manually 36 Set automatic lap function 42 List of abbreviations 65 low battery status 19

#### Μ

Main display 20 Memory messages analyzing 40 Menu overview 20 Menus 19 Methods of Device Measurement 9

#### Ν

Notes 4

#### Ρ

Pacemakers 4 Pairing the signals from the device 27 PC Software EasyFit 7

#### R

Record laps manually 36 Recording of training 33 Recordings delete 39 Repair 5 Replacing the batteries 64 Results 53

#### S

Scope of delivery 3 Set alarm clock 30 Set altitude unit 48 Set automatic lap function 42 Set LightManager 24 Set reference altitude 48 Set sampling rate 26 Set speed unit 42 Set temperature unit 48 Set time of day and date 29 Set training zone 23 Set units of measure 24 Software EasyFit 62 Speed and Distance 41 Stop and store recording 38 Stop run times 35 Stopwatch 35

#### Т

Technical specifications 63 Temperature 48 Training 6 Transmission of Signal from Devices 9 type of pace 10

#### W

Watch settings 28

# INHALTSVERZEICHNIS

| Lieferumfang<br>Wichtige Hinweise<br>Allgemeines zum Training<br>Funktionen der Herzfrequenz-Pulsuhr<br>Signalübertragung und Messprinzipien der Geräte |     |                                  |    |
|----------------------------------------------------------------------------------------------------|-----|----------------------------------|----|
|                                                                                                    |     | Inbetriebnahme                   | 82 |
|                                                                                                    |     | Allgemeine Bedienung der Pulsuhr |    |
|                                                                                                    |     | Knöpfe der Pulsuhr               |    |
|                                                                                                    |     | Display                          |    |
| Menüs                                                                                                    |     |                                  |    |
| Grundeinstellungen                                                                                                    | 91  |                                  |    |
| Übersicht                                                                                                    | 91  |                                  |    |
| Persönliche Daten eingeben                                                                                                    | 92  |                                  |    |
| Trainingszone einstellen                                                                                                    | 93  |                                  |    |
| Körpergrößeneinheit und Gewichtseinheit einstellen                                                                                                    | 94  |                                  |    |
| LightManager einstellen                                                                                                    | 95  |                                  |    |
| Speicherintervall einstellen                                                                                                    | 96  |                                  |    |
| Gerätesignale aufeinander abstimmen                                                                                                    | 97  |                                  |    |
| Uhr-Einstellungen                                                                                                    | 99  |                                  |    |
| Übersicht                                                                                                    | 99  |                                  |    |
| Uhrzeit und Datum einstellen                                                                                                    | 99  |                                  |    |
| Weckalarm einstellen                                                                                                    | 101 |                                  |    |
| Geschwindigkeit und Strecke anzeigen                                                                                                    | 102 |                                  |    |
| Trainingsaufzeichnung                                                                                                    |     |                                  |    |
| Übersicht                                                                                                    | 104 |                                  |    |
| Laufzeiten stoppen                                                                                                    | 106 |                                  |    |
| Runden manuell aufzeichnen                                                                                                    | 107 |                                  |    |
| Geschwindigkeit und Strecke anzeigen                    | 108  |
|---------------------------------------------------------|------|
| Aufzeichnung beenden und speichern                      | 109  |
| Alle Aufzeichnungen löschen                             | .110 |
| Speichermeldungen beurteilen                            | .111 |
| Geschwindigkeit und Strecke                             | 112  |
| Übersicht                                               | .112 |
| Geschwindigkeitseinheit und automatische Rundenfunktion | 110  |
| enistellen                                              | 115  |
| Geschwindigkeit und Strecke anzeigen                    | 110  |
|                                                         | 10   |
| Hone, Luttaruck und Temperatur                          | 120  |
| Ubersicht                                               | 120  |
| Referenzione, Honen- und Lemperatureinneit einstellen   | 120  |
| Honenproni, remperatur und Lundruck anzeigen            | 122  |
| Ergebnisse                                              | 124  |
|                                                         | 124  |
| I rainingsdaten anzeigen                                | 125  |
| Gewichtsmanagement-Daten an die Unr übertragen          | 127  |
| Runden-Ergebnisse                                       | 129  |
| Ubersicht                                               | .129 |
| Runden-Ergebnisse anzeigen                              | 129  |
| Fitnesstest                                             | 130  |
| Übersicht                                               | .130 |
| Fitnesstest durchführen                                 | .131 |
| Fitnesswerte anzeigen                                   | .132 |
| EasyFit Software                                        | 134  |
| Technische Daten, Batterien und Garantie                | 135  |
| Abkürzungsverzeichnis                                   | 137  |
| Stichwortverzeichnis                                    | 141  |

#### LIEFERUMFANG

| Herzfrequenz-Pulsuhr mit Armband                                                                                            |        |
|----------------------------------------------------------------------------------------------------|--------|
| Brustgurt und elastischer Spann-<br>gurt (verstellbar)                                                                      | 10m    |
| Fahrradhalterung                                                                                                    |        |
| Aufbewahrungsbox                                                                                                    |        |
| PC-Software <b>EasyFit</b> (zum Download<br>auf der Website <b>www.beurer.de/.com</b> )<br>und PC-Schnittstellenkabel (USB) | ALL DO |

Zusätzlich: Diese Gebrauchsanleitung und separate Kurzanleitung

#### Im Fachhandel ist außerdem folgendes Zubehör erhältlich:

| Zubehör         | Funktion                                                                                   |
|-----------------|--------------------------------------------------------------------------------------------|
| Beurer Speedbox | Sie können sich auf der Uhr Ihre Geschwindigkeits- und Strecken-<br>werte anzeigen lassen. |

# WICHTIGE HINWEISE

Lesen Sie diese Gebrauchsanleitung sorgfältig durch, bewahren Sie sie auf und machen sie diese auch anderen Personen zugänglich.

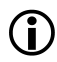

# Training

- Dieses Produkt ist kein medizinisches Gerät. Es ist ein Trainingsinstrument, welches für die Messung und Darstellung der menschlichen Herzfrequenz entwickelt wurde.
- Beachten Sie bei Risiko-Sportarten, dass die Verwendung der Pulsuhr eine zusätzliche Verletzungsquelle darstellen kann.
- Bitte erkundigen Sie sich im Zweifelsfall oder bei Krankheiten bei Ihrem behandelnden Arzt über Ihre eigenen Werte bezüglich oberer und unterer Trainings-Herzfrequenz, sowie Dauer und Häufigkeit des Trainings. Somit können Sie optimale Ergebnisse beim Training erzielen.
- ACHTUNG: Personen mit Herz- und Kreislaufkrankheiten oder Träger von Herzschrittmachern sollten diese Herzfrequenzmessuhr nur nach Rücksprache mit ihrem Arzt verwenden.

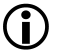

# Verwendungszweck

- Das Gerät ist nur für den privaten Gebrauch bestimmt.
- Dieses Gerät darf nur für den Zweck verwendet werden, für den es entwickelt wurde, und auf die in der Gebrauchsanleitung angegebene Art und Weise. Jeder unsachgemäße Gebrauch kann gefährlich sein. Der Hersteller haftet nicht für Schäden, die durch unsachgemäßen oder falschen Gebrauch verursacht wurden.
- Diese Pulsuhr ist wasserdicht. (siehe Kapitel "Technische Daten")

# Reinigung und Pflege

- Reinigen Sie Brustgurt, elastisches Brustband, Pulsuhr und gegebenenfalls die Speedbox von Zeit zu Zeit sorgfältig mit einer Seifenwasserlösung. Spülen Sie alle Teile dann mit klarem Wasser ab. Trocknen Sie sie sorgfältig mit einem weichen Tuch ab. Das elastische Brustband können Sie in der Waschmaschine bei 30° ohne Weichspüler waschen. Das Brustband ist nicht für den Wäschetrockner geeignet!
- Bewahren Sie den Brustgurt an einem sauberen und trockenen Ort auf. Schmutz beeinträchtigt die Elastizität und die Funktion des Senders. Schweiß und Feuchtigkeit können bewirken, dass durch Feuchtigkeit der Elektroden der Sender aktiviert bleibt, wodurch sich die Lebensdauer der Batterie verkürzt.

# Reparatur, Zubehör und Entsorgung

- Vor dem Gebrauch ist sicherzustellen, dass das Gerät und Zubehör keine sichtbaren Schäden aufweisen. Benutzen Sie es im Zweifelsfall nicht und wenden Sie sich an Ihren Händler oder an die angegebene Kundendienstadresse.
- Reparaturen dürfen nur vom Kundendienst oder autorisierten Händlern durchgeführt werden. Versuchen Sie in keinem Fall, das Gerät selbständig zu reparieren!
- Benutzen Sie das Gerät nur mit Beurer Original-Zubehörteilen.
- Vermeiden Sie Kontakt mit Sonnencremes oder ähnlichem, da diese den Aufdruck oder die Kunststoffteile beschädigen könnten.
- Bitte entsorgen Sie das Gerät gemäß der Elektro- und Elektronik Altgeräte Verordnung 2002/96/EC – WEEE (Waste Electrical and Electronic Equipment). Bei Rückfragen wenden Sie sich bitte an die für die Entsorgung zuständige kommunale Behörde.

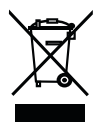

## **ALLGEMEINES ZUM TRAINING**

Diese Pulsuhr dient zur Erfassung des Pulses beim Menschen. Durch die verschiedenen Einstellmöglichkeiten können Sie Ihr individuelles Trainingsprogramm unterstützen und den Puls überwachen. Sie sollten Ihren Puls beim Training überwachen, weil Sie zum einen Ihr Herz vor Überlastung schützen sollten und zum anderen, um einen optimalen Trainingseffekt zu erzielen. Die Tabelle gibt Ihnen einige Hinweise zur Auswahl Ihrer Trainingszone. Die maximale Herzfrequenz verringert sich mit zunehmendem Alter. Angaben zum Trainingspuls müssen deshalb immer in Abhängigkeit zur maximalen Herzfrequenz stehen. Zur Bestimmung der maximalen Herzfrequenz gilt die Faustformel:

**220 - Lebensalter = maximale Herzfrequenz** Folgendes Beispiel gilt für eine 40-jährige Person: 220 - 40 = 180

|                                 | Herz-Gesund-<br>heitszone         | Fettverbren-<br>nungszone                                                                                                    | Fitnesszone                                                                                         | Kraftausdauer-<br>bereich                                               | Anerobes<br>Training                                                                                                    |
|---------------------------------|-----------------------------------|----------------------------------------------------------------------------------------------------|----------------------------------------------------------------------------------------------------|-------------------------------------------------------------------------|----------------------------------------------------------------------------------------------------|
| Anteil der max.<br>Herzfrequenz | 50 - 60%                          | 60 - 70%                                                                                                    | 70 - 80%                                                                                            | 80 - 90%                                                                | 90 - 100%                                                                                                    |
| Auswirkung                      | Stärkung Herz-<br>Kreislaufsystem | Körper verbrennt<br>prozentual die<br>meisten Kalorien<br>aus Fett.<br>Trainiert Herz-<br>Kreislaufsystem,<br>verbessert Fitness | Verbessert<br>Atmung und<br>Kreislauf.<br>Optimal zur<br>Steigerung der<br>Grundlagen-<br>Ausdauer. | Verbessert<br>Tempohärte und<br>steigert die Grund-<br>geschwindigkeit. | Überlastet gezielt<br>Muskulatur.<br>Hohes Verlet-<br>zungsrisiko für<br>Freizeitsportler,<br>bei Erkrankung:<br>Gefahr fürs Herz |
| Für wen<br>geeignet?            | ldeal für Anfänger                | Gewichtskontrolle,<br>-reduktion                                                                                                 | Freizeitsportler                                                                                    | Ambitionierte<br>Freizeitsportler,<br>Leistungssportler                 | Nur<br>Leistungssportler                                                                                                    |
| Training                        | Regeneratives<br>Training         |                                                                                                    | Fitness-Training                                                                                    | Kraftausdauer-<br>Training                                              | Entwicklungs-<br>bereichstraining                                                                                                 |

Wie Sie Ihre individuelle Trainingszone einstellen, lesen Sie im Kapitel "Grundeinstellungen", Abschnitt "Trainingszone einstellen". Wie die Pulsuhr Ihre individuellen Grenzen des Trainingszonenvorschlags über den Fitnesstest automatisch einstellt, lesen Sie im Kapitel "Fitnesstest".

#### Auswertung des Trainings

Mit der PC-Software **EasyFit** können Sie die Ergebnisse der Uhr übernehmen und auf vielfältige Weise auswerten. Zudem verfügt **EasyFit** über nützliche Kalender- und Verwaltungsfunktionen, die ein optimales Training, auch über längere Zeiträume, unterstützen. Mit der Software können Sie darüber hinaus Ihr Gewichtsmanagement steuern und überwachen.

# FUNKTIONEN DER HERZFREQUENZ-PULSUHR

# **Puls-Funktionen**

- EKG-genaue Herzfrequenz-Messung
- Übertragung: digital
- Individuelle Trainingszone einstellbar
- Akustischer und visueller Alarm
- Durchschnittliche Herzfrequenz (AVG)
- Maximale Trainings-Herzfrequenz
- Kalorienverbrauch [Kcal] Basis: Joggen
- Fettverbrennung in g/oz

# Einstellungen

- Geschlecht, Gewicht, Körpergröße
- Gewichtseinheit kg/lb
- Körpergrößeneinheit cm/inch
- Alter
- Maximale Herzfrequenz
- Geschwindigkeitseinheit km(mi)/h oder min/km(mi)
- LightManager (Display-Beleuchtung)
- Stundenformat 12 Std / 24 Std
- Speicherintervall (5 sec / 30 sec / 60 sec / 120 sec)

# Höhe, Luftdruck und Temperatur

- Höhenmessung und Auswertung des Höhenverlaufs während des Trainings
- Referenzhöhe für Höhenmessung
- Anzeige von Luftdruck und Temperatur
- Temperatureinheit °C oder °F
- Höheneinheit Meter oder Feet

#### Zeit-Funktionen

- Uhrzeit (Stundenformat 12- oder 24-Stunden)
- Kalender und Wochentag
- Datum
- Alarm / Wecker
- Stoppuhr
- 50 Runden je Training, Abruf alle zusammen oder jede einzeln. Anzeige von Rundenzeit und durchschnittlicher Herzfrequenz
- Automatische Rundenfunktion (400 m–10 km) (0,25–6,21 Meilen)

#### Fitnesstest

- Fitnessindex
- Maximales Sauerstoff-Atemvolumen (VO<sub>2</sub>max)
- Grundumsatz (BMR)
- Aktivitätsumsatz (AMR)
- Maximale Herzfrequenz berechnen
- Trainingszonen-Vorschlag

#### SIGNALÜBERTRAGUNG UND MESSPRINZIPIEN DER GERÄTE

#### Empfangsbereich der Pulsuhr

Ihre Pulsuhr empfängt die Pulssignale des Brustgurt-Senders innerhalb von 70 Zentimetern.

Die Signale der Speedbox empfängt Ihre Pulsuhr innerhalb von drei Metern.

#### Sensoren des Brustgurtes

Der gesamte Brustgurt besteht aus zwei Teilen: dem eigentlichen Brustgurt und einem elastischen Spanngurt. Auf der am Körper anliegenden Innenseite des Brustgurtes befinden sich in der Mitte zwei rechteckige, gerippte Sensoren. Beide Sensoren erfassen Ihre Herzfrequenz EKG-genau und senden diese an die Pulsuhr weiter.

Die digitale Übertragung funktioniert nahezu störungsfrei. Ihre Pulsuhr empfängt nur das Signal des dazugehörigen Senders. Es kann keine Störsignale von anderen Sendern geben.

Der Brustgurt ist nicht kompatibel zu analogen Geräten, wie zum Beispiel Ergometern.

# Messvorrichtung der Speedbox

Die Beurer Speedbox können Sie als Zubehör in Ihrem Beurer Fachgeschäft erwerben. Ihre Pulsuhr besitzt alle Funktionen, um die Signale der Beurer Speedbox auszuwerten.

In der Speedbox ist eine mehrdimensionale Messvorrichtung eingebaut. Diese ermittelt die Beschleunigung des Fußes und sendet diese Werte an Ihre Pulsuhr weiter. Die Pulsuhr zeigt die aus der Beschleunigung und der Zeit jedes einzelnen Schrittes berechnete zurückgelegte Strecke und Geschwindigkeit an.

Das folgende Diagramm zeigt die gemessenen Fußbewegungen während eines Doppelschrittes abhängig von den Gangarten Walk (Gehen), Jog (Langsames Joggen), Run (Schnelles Joggen) und Sprint (Sprinten).

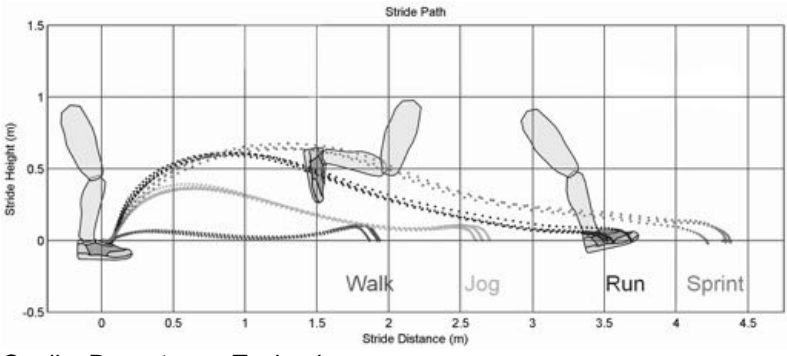

Quelle: Dynastream Technology

Erläuterung des Diagrammes: Stride Height (m): Schritthöhe (m) Stride Distance (m): Schrittweite (m)

#### Messen von Höhe, Luftdruck und Temperatur

Mit dieser Pulsuhr können Sie die Höhe über dem Meeresspiegel, den Luftdruck und die Temperatur messen.

Die Höhe wird anhand des momentanen Luftdrucks berechnet. Das Messprinzip der Uhr geht zunächst davon aus, dass Luftdruck-Veränderungen durch Änderung der Höhe verursacht werden. Der Luftdruck wird in größerer Höhe geringer. Als Faustregel gilt: Ein Höhenunterschied von 10 m bewirkt eine Luftdruck-Veränderung um 1,25 hPa in Höhe des Meeresspiegels.

Um eine genaue Höhenmessung zu erzielen, muss vor dem Training an der Uhr die exakte Referenzhöhe Ihres Standortes eingestellt werden.

Wenn sich während eines Trainings wetterbedingt der Luftdruck ändert, wird die angezeigte Höhe von der tatsächlichen Höhe abweichen. Große Luftdruckschwankungen weisen auf eine Wetteränderung hin. Im Laufe eines Tages sind erhebliche Luftdruckschwankungen möglich, deshalb sollte die auf der Uhr angezeigte Höhe von Zeit zu Zeit mit der bekannten Referenzhöhe Ihres Standortes verglichen und gegebenenfalls angepasst werden.

Die Höhenangaben an Ihrem Aufenthaltsort können Sie z. B. aus einer topographischen Karte entnehmen.

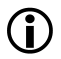

Die Körpertemperatur sowie eine zusätzliche Abdeckung der Uhr durch Kleidung kann die angezeigte Temperatur stark beeinflussen. Um eine genaue Temperaturanzeige zu erreichen, sollte die Uhr für ca. 2 Stunden vom Handgelenk entfernt werden.

#### INBETRIEBNAHME

## Batterie einlegen/Batteriewechsel

Falls Sie die Batterie nicht selbst einlegen oder wechseln möchten, wenden Sie sich an eine Uhrmacherwerkstätte.

Das Batteriefach der Pulsuhr befindet sich auf der Rückseite der Uhr. Legen Sie die Uhr mit der Vorderseite auf eine weiche Unterlage und gehen Sie beim Einlegen der Batterie vor wie folgt:

| 1 | Drehen Sie den Deckel des Batteriefachs<br>mit Hilfe einer Münze gegen den Uhrzei-<br>gersinn bis sich der Deckel löst.                                                                                                    |  |
|---|----------------------------------------------------------------------------------------------------|--|
| 2 | Nur bei Batteriewechsel: nehmen Sie die<br>Batterie mit Hilfe eines spitzen, nicht me-<br>tallischen Werkzeugs z. B. Zahnstocher<br>aus dem Batteriefach.                                                                        |  |
| 3 | Legen Sie die Batterie so in das Batterie-<br>fach, dass die Batterie unter dem Bügel<br>und der durchsichtigen Isolierungsfolie<br>liegt und der Pluspol (+) nach oben zeigt.<br>Rasten Sie die Batterie ein.                   |  |
| 4 | Überprüfen Sie den Dichtungsring. Der<br>Dichtungsring muss glatt im Uhrgehäuse<br>anliegen und darf keine sichtbaren Schä-<br>den aufweisen. Andernfalls kann die<br>Wasserdichtigkeit der Uhr nicht gewähr-<br>leistet werden. |  |

| 5 | Drehen Sie den Deckel ohne Druck mit<br>den Fingern mindestens eine Umdre-<br>hung im Uhrzeigersinn bis der Deckel<br>flach im Batteriefach liegt.                                                                                                    |  |
|---|----------------------------------------------------------------------------------------------------|--|
|   | <ul> <li>Vorsicht! Nicht weiter drehen,<br/>falls der Deckel sich nicht ohne<br/>Widerstand ins Batteriefach dre-<br/>hen lässt. Wiederholen Sie den<br/>Vorgang bei geänderter Lage<br/>des Deckels. Andernfalls könnte<br/>das Gewinde beschädigt werden.</li> </ul> |  |
| 6 | Ziehen Sie den Deckel mit der Münze<br>bis zum Anschlag fest, damit die Was-<br>serdichtigkeit weiterhin gewährleistet<br>ist.                                                                                                    |  |
| 7 | Die Uhr befindet sich jetzt im Strom-<br>sparmodus und zeigt nur die aktuelle<br>Uhrzeit und das Datum an.<br>Drücken Sie den Knopf start / stop, um<br>die Pulsubr zu aktivieren                                                                                      |  |

### Anlegen der Pulsuhr

Ihre Pulsuhr können Sie wie eine Armbanduhr tragen. Falls Sie die Pulsuhr beim Fahrrad fahren benutzen möchten, befestigen Sie die Uhr an der Lenkstange. Die Signalübertragung ist so wesentlich besser. Verwenden Sie dazu den mitgelieferten Montageaufsatz und befestigen Sie die Uhr so fest an der Lenkstange, dass die Uhr beim Fahren nicht rutschen kann.

### Erstmaliges Aktivieren der Pulsuhr

Um die Uhr aus dem Transportmodus zu aktivieren, drücken Sie einen beliebigen Kopf für mindestens 5 sec.

#### Aktivieren der Pulsuhr aus dem Stromsparmodus

Wenn die Pulsuhr ca. 5 Minuten lang kein Signal empfängt, schaltet die Uhr in den Stromsparmodus. Es werden dann nur die aktuelle Uhrzeit und das Datum angezeigt. Drücken Sie einen beliebigen Knopf, um die Uhr wieder zu aktivieren.

#### Anlegen des Brustgurtes

Befestigen Sie den Brustgurt am elastischen Spanngurt. Stellen Sie die Gurtlänge so ein, dass der Gurt gut, jedoch nicht zu locker oder zu eng anliegt. Legen Sie den Gurt so um die Brust, dass das Logo nach außen zeigt und in der richtigen Position direkt auf dem Brustbein anliegt. Bei Männern sollte sich der Brustgurt direkt unter dem Brustmuskel, bei Frauen direkt unter dem Brustansatz befinden.

Da nicht sofort ein optimaler Kontakt zwischen Haut und Pulssensoren hergestellt werden kann, kann es einige Zeit dauern, bis der Puls gemessen und angezeigt wird. Verändern Sie gegebenenfalls die Position des Senders, um einen optimalen Kontakt zu erhalten. Durch Schweißbildung unterhalb des Brustgurtes wird meist ein ausreichend guter Kontakt erreicht. Sie können jedoch auch die Kontaktstellen der Innenseite des Brustgurtes befeuchten. Heben Sie dazu den Brustgurt leicht von der Haut ab und befeuchten Sie die beiden Sensoren leicht mit Speichel, Wasser oder EKG-Gel (erhältlich in der Apotheke). Der Kontakt zwischen Haut und Brustgurt darf auch bei größeren Bewegungen des Brustkorbs, wie zum Beispiel bei tiefen Atemzügen, nicht unter-

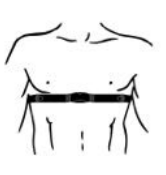

brochen werden. Starke Brustbehaarung kann den Kontakt stören oder sogar verhindern.

Legen Sie den Brustgurt bereits einige Minuten vor dem Start an, um ihn auf die Körpertemperatur zu erwärmen und einen optimalen Kontakt herzustellen.

#### Gerätesignale aufeinander abstimmen (Pairing)

Digitale Sender (Brustgurt, Speedbox, Diagnosewaage) und Empfänger (Pulsuhr) müssen aufeinander abgestimmt sein. Wenn Sie jedes Gerät separat kaufen, beispielsweise bei Ersatzkauf, oder wenn Sie die Batterien wechseln dann müssen Sie Ihre Geräte vor dem Einsatz aufeinander abstimmen.

Wie Sie die Geräte aufeinander abstimmen, lesen Sie im Kapitel "Grundeinstellungen", Abschnitt "Gerätesignale aufeinander abstimmen".

## Verbinden der Geräte (Connect)

Ihre Pulsuhr empfängt Signale von den digitalen Sendern Brustgurt und Speedbox, sobald Sie diese aktiviert haben und mit dem Knopf menu in das Menü Training gewechselt haben.

Wie Sie auf dem Display erkennen, ob Signale empfangen werden:

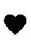

Wenn das Herzsymbol blinkt, wird die Herzfrequenz vom Brustgurt empfangen.

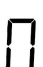

Wenn in der 1. Zeile für längere Zeit "0" angezeigt wird, kann die Pulsuhr die Signale von dem Brustgurt nicht empfangen. Die Anzeige "0" kann in den Menüs **Training**, **Time** und **Spd'nDist** auftreten. Wechseln Sie in diesem Fall mit dem Knopf <u>menu</u> in das Menü **Training**. Die Pulsuhr versucht erneut eine Verbindung zu den Geräten herzustellen.

#### Anlegen der Speedbox

Legen Sie die Speedbox an, wie in der Gebrauchsanleitung der Speedbox beschrieben.

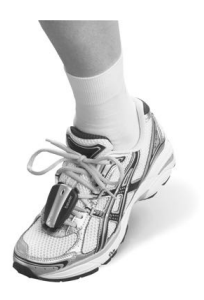

#### Kalibrieren der Speedbox

Sie erzielen die genauesten Ergebnisse, wenn Sie Ihre Speedbox kalibrieren. Wie Sie Ihre Speedbox kalibrieren, lesen Sie im Kapitel "Geschwindigkeit und Strecke", Abschnitt "Speedbox kalibrieren".

#### Gewichtsmanagement-Daten

Sie können Ihre Gewichtsdaten und Ihren Körperfettanteil von der Diagnosewaage an die Pulsuhr übermitteln. Wie Sie die Daten übertragen, lesen Sie im Kapitel "Ergebnisse", Abschnitt "Gewichtsmanagement-Daten übertragen".

#### ALLGEMEINE BEDIENUNG DER PULSUHR

#### Knöpfe der Pulsuhr

1

2

4

5

6

Ð

menu

Sensor

》/米

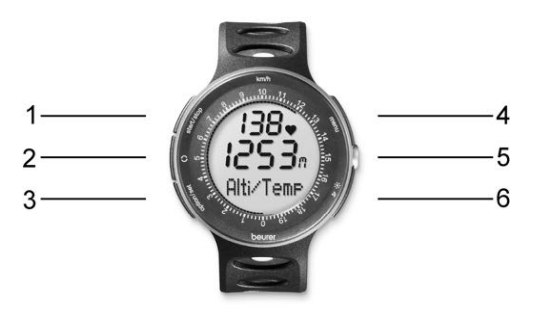

- start / stopStartet und stoppt Funktionen und stellt Werte<br/>ein. Gedrückt Halten beschleunigt die Eingabe.
  - Wechselt zwischen verschiedenen Anzeigen der Geschwindigkeits-, Strecken-, Höhen- und Pulswerte.
- 3 Option / set Wechselt zwischen Funktionen innerhalb eines Menüs und bestätigt Einstellungen.
  - Wechselt zwischen den verschiedenen Menüs.
  - Zur Messung der Temperatur und des Luftdrucks
    - Kurzes Drücken beleuchtet das Display für 5 Sekunden.

Langes Drücken aktiviert/deaktiviert den akustischen Alarm bei Verlassen der Trainingszone und den Ton beim Drücken der Knöpfe.

# Display

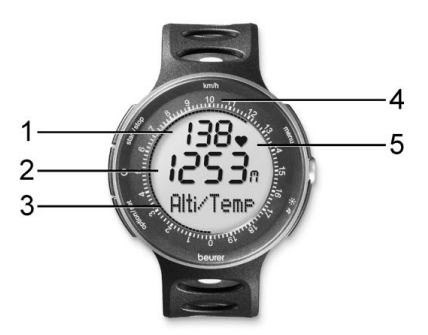

- 1 Obere Zeile
- 2 Mittlere Zeile
- 3 Untere Zeile
- 4 Skala für die Anzeige der aktuellen Geschwindigkeit in [km/h]

#### 5 Symbole

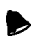

Weckalarm ist aktiviert.

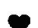

- Herzfrequenz wird empfangen.
- Trainingszone ist überschritten.
- ▼ Trainingszone ist unterschritten.

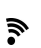

Akustischer Alarm bei Verlassen der Trainingszone ist aktiviert. Ton bei Betätigen der Knöpfe ist aktiviert.

Eine Erklärung der Display-Abkürzungen finden Sie im Abkürzungsverzeichnis am Ende der Gebrauchsanleitung.

#### Menüs

Zwischen den Menüs wechseln Sie mit dem Knopf

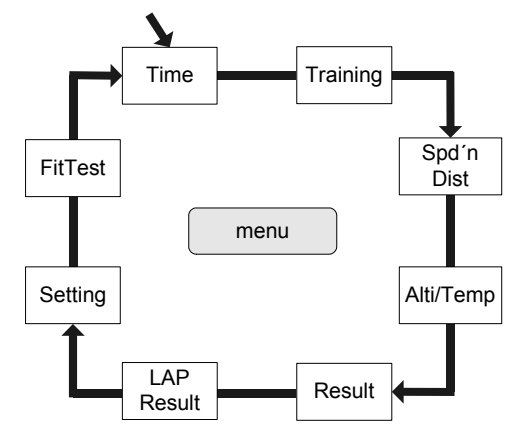

#### Stromsparmodus

Wenn Ihre Pulsuhr ca. 5 Minuten lang kein Signal empfängt, schaltet die Uhr in den Stromsparmodus. Es werden dann nur die aktuelle Uhrzeit und das Datum angezeigt. Drücken Sie einen beliebigen Knopf, um die Pulsuhr wieder zu aktivieren.

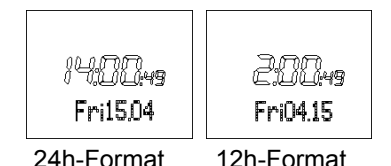

menu

#### **Niedriger Batteriestatus**

Die Anzeige low battery bedeutet, dass kein Training von 8 Stunden mehr möglich ist. Bestätigen Sie mit der Taste **D**. Wechseln Sie die Batterie vor einem neuen Training aus (siehe Kapitel "Technische Daten", Abschnitt "Austausch der Batterien").

#### Hauptanzeige

Bei jedem Menüwechsel wird zunächst der Name des Menüs angezeigt, dann wechselt Ihre Pulsuhr automatisch in die Hauptanzeige des aktiven Menüs.

Von hier aus müssen Sie entweder erst ein Untermenü wählen oder können direkt Funktionen starten.

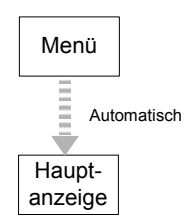

### Übersicht der Menüs

| Menü          | Bedeutung                                        | Beschreibung siehe Kapitel    |
|---------------|--------------------------------------------------|-------------------------------|
| Time          | Zeit                                             | "Uhr-Einstellungen"           |
| Training      | Training                                         | "Trainingsaufzeichnung"       |
| Spd'n<br>Dist | Geschwindigkeit<br>und Strecke                   | "Geschwindigkeit und Strecke" |
| Alti/<br>Temp | Messung von<br>Höhe, Luftdruck<br>und Temperatur | "Höhe, Luftdruck, Temperatur" |
| Result        | Ergebnis                                         | "Ergebnisse"                  |
| Lap<br>Result | Runden-<br>Ergebnis                              | "Runden-Ergebnisse"           |
| Setting       | Einstellungen                                    | "Grundeinstellungen"          |
| FitTest       | Fitnesstest                                      | "Fitnesstest"                 |

#### GRUNDEINSTELLUNGEN

# Übersicht

Im Menü Setting können Sie:

- Ihre persönlichen Daten (User) eingeben. Ihre Pulsuhr errechnet aus diesen Daten Ihren Kalorienverbrauch und Ihre Fettverbrennung während des Trainings!
- Ihre Trainingszone (Limits) einstellen. Erklärungen zur Einstellung der Trainingszonen finden Sie im Kapitel "Allgemeines zum Training". Ihre Pulsuhr gibt während Ihres Trainings einen akustischen und visuellen Alarm beim Verlassen der Trainingszone.
- Die Maßeinheiten (Units) f
  ür die K
  örpergr
  öße und das Gewicht 
  ändern.
- Die Display-Beleuchtung an die Situation beim Laufen in der Dunkelheit anpassen (LightManager).
- Das Speicherintervall in Sekunden einstellen (Sam Rate)
- Die Signale Ihrer Geräte aufeinander abstimmen (PairNewDev).

Sobald Sie im Menü **Setting** sind, wechselt Ihre Pulsuhr automatisch in die Hauptanzeige. Diese zeigt **User** an.

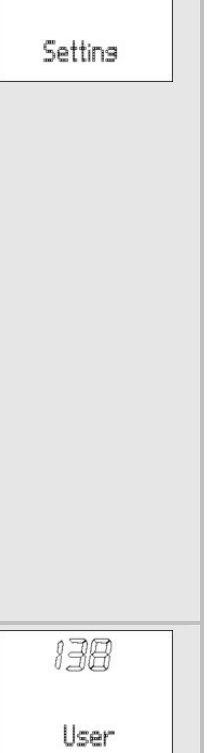

138

# Persönliche Daten eingeben

| menu         | Wechseln Sie in das Menü Set-<br>ting.                                                                                                    |                       |
|--------------|----------------------------------------------------------------------------------------------------|-----------------------|
| start / stop | Gender wird angezeigt.<br>start / stop<br>Wählen Sie M, wenn Sie<br>ein Mann sind. Wählen Sie F,<br>wenn Sie eine Frau sind.                                                                                                    | - joint - Gender      |
| option / set | AGE wird angezeigt.<br>start / stop Stellen Sie Ihr Lebensal-<br>ter ein (10-99).                                                                                                    | ∋` <i>itte</i><br>AGE |
| option / set | MaxHR wird angezeigt. Die Puls-<br>uhr errechnet die maximale Herz-<br>frequenz automatisch gemäß der<br>Formel:220–Lebensalter = MaxHR<br>Beachten Sie, dass die Pulsuhr<br>auch nach jedem Fitnesstest den<br>MaxHR errechnet und als Vor-<br>schlag einstellt.<br>start / stop Sie können den errech-<br>neten Wert überschreiben (65-<br>239). | iàg<br>6/277<br>MaxHR |
| option / set | Weight wird angezeigt.<br>Beachten Sie, dass dieser Wert<br>bei Verwendung der Diagnose-<br>waage während jeder Gewichts-<br>messung überschrieben wird.                                                                                                    | 20<br>Ag<br>Weisht    |

|                | start / stop Stellen Sie Ihr Gewicht<br>ein (20-226 kg oder 44-499<br>Pfund).                                     |                     |
|----------------|----------------------------------------------------------------------------------------------------|---------------------|
| (option / set) | Height wird angezeigt.<br>start / stop Stellen Sie Ihre Körper-<br>größe ein (80-227 cm oder 2'6"-<br>7'6" feet). | 120<br>CM<br>Heisht |
| option / set   | Zurück in die Anzeige User.                                                                                       |                     |

D

#### Trainingszone einstellen

Sie können Ihre individuelle Ober- und Untergrenze Ihres Pulses wie im Folgenden beschrieben einstellen. Beachten Sie, dass nach jedem Fitnesstest beide Grenzen als Trainingszonenvorschlag automatisch eingestellt und dadurch die alten Angaben überschrieben werden. Die untere Grenze des Trainingszonenvorschlags beträgt dabei 65%, die obere Grenze 85% der maximalen Herzfrequenz.

| menu           | Wechseln Sie in das Menü Set-<br>ting.                                                                         |               |
|----------------|----------------------------------------------------------------------------------------------------|---------------|
| option / set   | Limits wird angezeigt.                                                                                         |               |
| (start / stop) | Lo limit wird angezeigt.<br>start / stop Stellen Sie die untere<br>Grenze Ihrer Trainingszone ein<br>(40-238). | Lo limit      |
| option / set   | Hi limit wird angezeigt.<br>start / stop Stellen Sie die obere<br>Grenze ein (41-239).                         | iš0<br>Hilmit |

option / set Zurück

Zurück in die Anzeige Limits.

# Körpergrößeneinheit und Gewichtseinheit einstellen

| menu           | Wechseln Sie in das Menü Set-<br>ting.                                                                                                    | 138<br>User     |
|----------------|----------------------------------------------------------------------------------------------------|-----------------|
| option / set   | Limits wird angezeigt.                                                                                                    |                 |
| option / set   | Units wird angezeigt.                                                                                                    |                 |
| (start / stop) | kg/lb wird angezeigt. Die Ge-<br>wichtseinheit blinkt.<br>start / stop Wechseln Sie zwischen<br>den Einheiten.                                                                                                    | 光<br>g<br>ks/lb |
| option / set   | cm/inch wird angezeigt. Die Maß-<br>einheit für die Körpergröße blinkt.<br>Im metrischen System [cm] wer-<br>den die Strecken in [km] ange-<br>zeigt. Im UK-System [inch] wer-<br>den die Strecken in [Miles] ange-<br>zeigt.<br>start / stop Wechseln Sie zwischen<br>den Einheiten. | 之間<br>cm/inch   |
| option / set   | Zurück in die Anzeige Units.                                                                                                    |                 |

# D

#### LightManager einstellen

Sie haben grundsätzlich die Möglichkeit, das Display durch Drücken des Knopfes  $\widehat{P}$  /  $\overset{*}{\times}$  für 5 Sekunden zu beleuchten. Die Pulsuhr unterstützt die Läufer, die bei Dunkelheit trainieren, zusätzlich durch die LightManager-Funktion. Bei eingeschaltetem LightManager wird bei jeder Betätigung eines Knopfes zugleich das Display für 5 Sekunden beleuchtet. Der LightManager unterscheidet beim Ausschalten drei Funktionsweisen:

- Wenn der LightManager während einer Pulsmessung aktiviert wurde (ON), so schaltet er sich beim Stoppen des Trainings und nachfolgendem Stromsparmodus automatisch wieder ab (OFF).
- Wenn der LightManager außerhalb einer Pulsmessung aktiviert wurde (ON), so bleibt die LightManager-Funktion eine Stunde aktiv und schaltet sich erst dann automatisch aus (OFF). Wird während dieser Stunde ein Knopf gedrückt, so bleibt der LightManager um eine weitere Stunde aktiv.
- Sie können den LightManager jederzeit manuell ausschalten, um den Stromverbrauch so gering wie möglich zu halten.

| menu         | Wechseln Sie in das Menü Set-<br>ting. | 138      |
|--------------|----------------------------------------|----------|
|              |                                        | User     |
| option / set | Limits wird angezeigt.                 |          |
| option / set | Units wird angezeigt.                  |          |
| option / set | LightMan wird angezeigt.               | I        |
|              |                                        | LishtMan |

| start / stop | OFF LigthMan wird angezeigt. Die<br>Anzeige blinkt.<br>start / stop Schaltet den LightMa-<br>nager abwechselnd ein (On) und<br>aus (Off). | UPF<br>LiehtMan<br>Do<br>LiehtMan |
|--------------|----------------------------------------------------------------------------------------------------|-----------------------------------|
| option / set | Zurück in die Anzeige LightMan.                                                                                                    |                                   |

# Speicherintervall einstellen

Für eine optimale Auswertung in der **EasyFit** Software können Sie das Speicherintervall einstellen. Ohne Änderung speichert die Pulsuhr Ihre Trainingsdaten jede Minute. Für Kurzstrecken empfiehlt es sich, die Zeit des Speicherintervalls zu verringern (5 sec, 30 sec). Für längere Strecken, z. B. Wanderungen, können Sie die Zeit des Speicherintervalls auf 120 sec verlängern.

Der Speicher auf Ihrer Pulsuhr ist begrenzt. Abhängig von dem eingestellten Speicherintervall sind somit unterschiedlich lange Trainingszeiten möglich. Beispiele:

- Die maximale Trainingszeit bei einem Speicherintervall von 5 sec beträgt etwa 2,8 Stunden
- Die maximale Trainingszeit bei einem Speicherintervall von 120 sec beträgt 65 Stunden.

Beachten Sie, dass ein Training grundsätzlich nicht länger als 23:59:59 Stunden sein kann. Das Training wird dann automatisch gestoppt.

| menu           | Wechseln Sie in das Menü Set-<br>ting.                                                                                       | 138                    |
|----------------|----------------------------------------------------------------------------------------------------|------------------------|
|                |                                                                                                    | User                   |
| option / set   | Limits wird angezeigt.                                                                                                    |                        |
| option / set   | Units wird angezeigt.                                                                                                    |                        |
| option / set   | LightMan wird angezeigt.                                                                                                    |                        |
| (option / set) | Sam Rate wird angezeigt.<br>start / stop Stellen Sie das Spei-<br>cherintervall ein (60 sec, 120 sec,<br>5 sec oder 30 sec). | 560<br>560<br>Sam Rate |
| option / set   | Drücken Sie so oft, bis Sie in der Hauptanzeige sind.                                                                        |                        |

### Gerätesignale aufeinander abstimmen

Digitale Sender und Empfänger müssen aufeinander abgestimmt sein. Wenn Sie jedes Gerät separat kaufen, beispielsweise bei Ersatzkauf, oder wenn Sie die Batterien wechseln, dann müssen Sie Ihre Geräte vor dem Einsatz aufeinander abstimmen.

Für diesen Vorgang müssen die Geräte eingeschaltet sein. Legen Sie dazu den Brustgurt an, aktivieren Sie die Speedbox und schalten Sie die Waage durch Antippen mit dem Fuß ein.

| menu | Wechseln Sie in das Menü Set-<br>ting. | 138  |
|------|----------------------------------------|------|
|      |                                        | User |

| option / set | Limits wird angezeigt.                                                                                                    |              |
|--------------|----------------------------------------------------------------------------------------------------|--------------|
| option / set | Units wird angezeigt.                                                                                                    |              |
| option / set | LightMan wird angezeigt.                                                                                                    |              |
| option / set | Sam Rate wird angezeigt.                                                                                                    |              |
| option / set | Pair NewDev wird angezeigt.                                                                                                    |              |
| start / stop | <ul> <li>Hr Search wird angezeigt. Die Uhr startet die Suche nach den Geräten.</li> <li>Sie können den Erfolg der Suche auf dem Display verfolgen:</li> <li>HR-Belt meldet, dass der Brustgurt erfolgreich verbunden wurde.</li> <li>SPD Dev meldet, dass die Speedbox erfolgreich verbunden wurde.</li> <li>Scale meldet, dass die Waage erfolgreich verbunden wurde.</li> <li>Scale meldet, dass die Waage erfolgreich verbunden wurde.</li> <li>Falls sich die Waage inzwischen automatisch abgeschaltet hat, schalten Sie sie wieder ein.</li> <li>Nach Abschluss der Signalsuche zeigt die Uhr nochmals alle vorhandenen Geräte an:</li> <li>HR OK: Brustgurt ist verbunden Spd OK: Speedbox ist verbunden</li> <li>Die Anzeige No Device found am</li> </ul> | Hr<br>Search |

|              | Ende der Gerätesuche erscheint,<br>wenn kein Gerät verbunden wur-<br>de. |  |
|--------------|--------------------------------------------------------------------------|--|
| option / set | Zurück in die Hauptanzeige.                                              |  |

#### UHR-EINSTELLUNGEN

# Übersicht

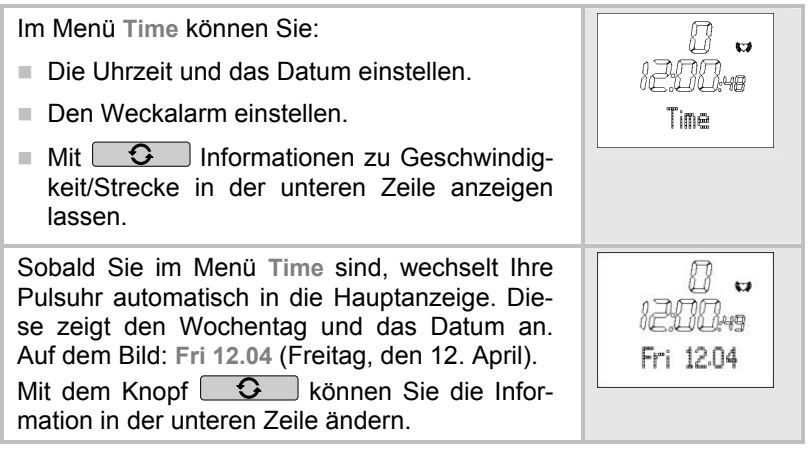

### Uhrzeit und Datum einstellen

| menu | Wechseln Sie in das Menü Time. |           |
|------|--------------------------------|-----------|
|      |                                | Fri 12.04 |

| start / stop<br>5 sec | Set Time wird kurz angezeigt.<br>24hr wird angezeigt und blinkt.<br>start / stop Wechseln Sie das Stun-<br>denformat (12- oder 24-Stunden).                                              | 2460<br>TimeForm      |
|-----------------------|----------------------------------------------------------------------------------------------------|-----------------------|
|                       | Hinweise:<br>Anzeige des Datums bei 24h:                                                                                                    | \$                    |
|                       | <ul> <li>"Wochentag Tag.Monat".</li> <li>Anzeige des Datums bei 12h:<br/>"Wochentag Monat.Tag".</li> <li>Anzeige AM (vor Mittag),</li> </ul>                                             | 12hr<br>TineForm      |
|                       | <ul> <li>z.B. 2:00 AM bedeutet 2:00 Uhr</li> <li>Anzeige <b>PM</b> (nach Mittag),</li> <li>z.B. 2:00 PM bedeutet 14:00 Uhr</li> </ul>                                                    |                       |
| option / set          | <ul> <li>Hour wird angezeigt. Die Stunden-Einstellung blinkt.</li> <li>start / stop Stellen Sie die Stunde ein:</li> <li>0 - 24 bei 24h-Format</li> <li>0 - 12 bei 12h-Format</li> </ul> | e) <b>bar</b><br>Hour |
| option / set          | Minute wird angezeigt. Die Minu-<br>ten-Einstellung blinkt.<br>start / stop<br>Stellen Sie die Minute<br>(0-59) ein.                                                                     | izija<br>Minute       |
| option / set          | Year wird angezeigt. Die Jahres-<br>Einstellung blinkt.<br>start / stop Stellen Sie das Jahr ein.<br>Der Kalender geht bis in das Jahr<br>2099.                                          |                       |

| option / set | Month wird angezeigt. Die Mo-<br>nats-Einstellung blinkt.<br>start / stop Stellen Sie den Monat<br>(1-12) ein. | Non         |
|--------------|----------------------------------------------------------------------------------------------------|-------------|
| option / set | Day wird angezeigt. Die Tages-<br>Einstellung blinkt.<br>start / stop Stellen Sie den Tag (1-<br>31) ein.      | ġ (ł<br>Day |
| option / set | Zurück in die Hauptanzeige.                                                                                    |             |

## Weckalarm einstellen

Den Weckalarm können Sie durch das Drücken eines beliebigen Knopfs ausschalten. Am nächsten Tag werden Sie wieder zur gleichen Zeit geweckt.

| menu                  | Wechseln Sie in das Menü Time.                                                                                                    | 0 v<br>120049<br>Fri 1204 |
|-----------------------|----------------------------------------------------------------------------------------------------|---------------------------|
| option / set<br>2 sec | Alarm wird angezeigt.                                                                                                    |                           |
| start / stop<br>5 sec | Set Alarm wird kurz angezeigt.<br>Off Alarm wird angezeigt.<br>Start / stop<br>Schaltet den Weckalarm<br>abwechselnd aus (Off) und ein<br>(On). | 5EL<br>Alarm              |

| OPTION/SET     | Hour wird angezeigt. Die Stun-<br>den-Einstellung blinkt.<br>start / stop<br>Stellen Sie die Stunde<br>ein.   | e)<br>Hour                |
|----------------|----------------------------------------------------------------------------------------------------|---------------------------|
| (option / set) | Minute wird angezeigt. Die Minu-<br>ten-Einstellung blinkt.<br>start / stop<br>Stellen Sie die Minute<br>ein. | <i>iii (ii)</i><br>Minute |
| option / set   | Zurück in die Hauptanzeige.                                                                                   |                           |

## Geschwindigkeit und Strecke anzeigen

Wenn Sie mit der Speedbox laufen, können Sie sich Ihre Geschwindigkeits- und Streckenwerte anzeigen lassen. Während Sie laufen, haben Sie die Möglichkeit, zwischen den verschiedenen Anzeigen zu wechseln. Wenn Sie eine Anzeige bevorzugen, können Sie diese aber auch während Ihres ganzen Laufs konstant halten.

| menu | Wechseln Sie in das Menü Time.                                                                                                    | 20049<br>Fri 12.04         |
|------|----------------------------------------------------------------------------------------------------|----------------------------|
| •    | In der unteren Zeile wird Ihre<br>durchschnittliche Herzfrequenz<br>angezeigt. Falls Sie vorher im<br>Menü Time eine bestimmte An-<br>zeige zur Geschwindigkeit und<br>Strecke eingestellt hatten, sehen<br>Sie diese in der unteren Zeile. | 138 w<br>120049<br>130 AV6 |

| • | Ihre gesamte Trainingszeit<br>[Std:Min:Sek] wird in der unteren<br>Zeile angezeigt.<br>Von dieser Anzeige aus können<br>Sie zwei Funktionen aktivieren:<br>[start / stop] Starten und stoppen Sie<br>die Trainingszeit.<br>[option / set] Stoppen Sie eine neue<br>Runde ab. Die Anzeige zeigt für<br>2 Sekunden das Symbol Lap an. | 00:19:10   |
|---|----------------------------------------------------------------------------------------------------|------------|
| • | Ihre aktuelle Runde und die Run-<br>denzeit [Std:Min] werden in der<br>unteren Zeile angezeigt.<br>Von dieser Anzeige aus können<br>Sie zwei Funktionen aktivieren:<br><u>start / stop</u> Starten und stoppen<br>Sie die Trainingszeit.<br><u>option / set</u> Stoppen Sie eine neue<br>Runde ab.                                  | L2 01:20   |
| • | Ihre aktuelle Geschwindigkeit wird in der unteren Zeile angezeigt.                                                                                                    | 7.8        |
| • | Ihre durchschnittliche Geschwin-<br>digkeit wird angezeigt.                                                                                                    | ÂŶG 7.1    |
| • | Ihre bisher gelaufene Strecke wird angezeigt.                                                                                                    | 3.21       |
| • | Ihre aktuelle Höhe wird angezeigt.                                                                                                    | <b>8</b> 3 |
| • | Zurück in die Hauptanzeige.                                                                                                    |            |

# TRAININGSAUFZEICHNUNG

# Übersicht

| Sobald Sie in das Menü <b>Training</b> wechseln,<br>sucht Ihre Pulsuhr nach den auf sie abge-<br>stimmten digitalen Sendern Brustgurt und<br>Speedbox. Sobald ein Signal erkannt wird, ist<br>die Verbindung hergestellt. Im Menü <b>Training</b><br>können Sie:           | 138 🖬<br>Olio<br>Training |
|----------------------------------------------------------------------------------------------------|---------------------------|
| Ihre Laufzeiten stoppen und damit Ihr Trai-<br>ning aufzeichnen.                                                                                                    |                           |
| Einzelne Runden manuell aufzeichnen.                                                                                                    |                           |
| Aufzeichnung beenden und speichern.                                                                                                    |                           |
| Alle Aufzeichnungen löschen.                                                                                                    |                           |
| Speichermeldungen beurteilen.                                                                                                    |                           |
| Mit Office Informationen zu Geschwindig-<br>keit/Strecke in der unteren Zeile anzeigen<br>lassen.                                                                                                    |                           |
| Sobald Sie im Menü <b>Training</b> sind, wechselt<br>Ihre Pulsuhr automatisch in die Hauptanzeige.<br>Diese zeigt in der mittleren Zeile die bereits<br>aufgezeichnete Trainingszeit an (nach Spei-<br>chern/Löschen: 00:00:00) und in der unteren<br>Zeile <b>Start</b> . | 138 v<br>DDDDoo<br>Start  |
| Mit dem Knopf <b>C</b> können Sie die Infor-<br>mationen in der unteren Zeile ändern.                                                                                                    |                           |

#### Wissenswertes zu den Aufzeichnungen

- Sobald Sie die Aufzeichnung starten, beginnt Ihre Pulsuhr mit der Aufzeichnung Ihrer Trainingsdaten. Ihre Pulsuhr zeichnet Ihre Trainingsdaten kontinuierlich auf, bis Sie diese speichern oder löschen. Das gilt auch, wenn Sie erst am nächsten Tag ein neues Training beginnen. Die fortlaufende Zeit ermöglicht Ihnen auch, Ihr Training jederzeit zu unterbrechen.
- Wenn Sie längere Zeit die Anzeige "0" auf dem Display sehen, bedeutet dies, dass der Empfang der Signale unterbrochen ist. Wechseln Sie in diesem Fall erneut in das Menü Training, indem Sie 8 mal menu drücken. Die Pulsuhr versucht erneut eine Verbindung zu den Geräten herzustellen.
- Ihre Pulsuhr verfügt über einen Speicher. Sie können bis zu 23:59:59 Stunden pro Training aufzeichnen. Abhängig vom Speicherintervall können Sie Trainingszeiten von 2,8 Stunden (bei 5 sec Intervall) bis 67 Stunden (bei 120 sec Intervall) aufzeichnen. Nach 23:59:59 Stunden muss das Training gespeichert oder gelöscht werden, dann kann ein neues Training gestartet werden. Beachten Sie, dass das Speicherintervall (5 sec / 30 sec / 60 sec / 120 sec) nicht während einer laufenden Aufzeichnung verändert werden kann! Pro Training sind maximal 50 Runden möglich. Ihre Pulsuhr meldet Ihnen, wenn der Speicher fast voll ist. Spätestens dann empfehlen wir die Aufzeichnungen auf den PC zu übertragen und dadurch den Speicher auf der Pulsuhr zu leeren. Alternativ können Sie alle Aufzeichnungen manuell löschen. Wie Sie diese löschen können, lesen Sie im Abschnitt "Alle Aufzeichnungen löschen" in diesem Kapitel.
- Ihre Trainingsdaten können Sie sich anzeigen lassen. Im Menü Result ist die zuletzt gestoppte Aufzeichnung abrufbar. Im Menü Lap Result sehen Sie die Runden dieser Aufzeichnung.

Sobald Sie Ihre Aufzeichnungen in die Software EasyFit übertragen haben, können Sie sie dort betrachten und auswerten. Mit jeder erfolgreichen Übertragung auf den PC wird der Speicher gelöscht. Erklärungen zur Übertragung auf den PC finden Sie im Kapitel "EasyFit Software".

## Laufzeiten stoppen

| menu         | Wechseln Sie in das Menü Trai-<br>ning. Wenn Sie bereits eine Lauf-<br>zeit gestoppt haben, steht in der<br>mittleren Zeile die aufgezeichnete<br>Trainingszeit.                                                                                                    | 138 🐱<br>DDDDao<br>Start |
|--------------|----------------------------------------------------------------------------------------------------|--------------------------|
| start / stop | Starten Sie die Aufzeichnung.<br><b>Run</b> oder eine Information, die<br>Sie mit dem Knopf <b>D</b> aus-<br>gewählt haben, werden in der<br>unteren Zeile angezeigt. Auch<br>wenn Sie während der Aufzeich-<br>nung in ein anderes Menü wech-<br>seln, läuft die Zeit im Hintergrund<br>weiter. | 138 w<br>0000a i<br>Run  |
| start / stop | Stoppen Sie die Aufzeichnung.<br>Stop wird angezeigt. Sie können<br>Ihre Aufzeichnungen jederzeit<br>durch Drücken des Knopfes<br><u>start/stop</u> unterbrechen und wie-<br>der fortsetzen.                                                                                                    | 138 w<br>DDDDaa<br>Stop  |

#### Runden manuell aufzeichnen

Während die Aufzeichnung Ihres Gesamttrainings läuft, können Sie einzelne Runden manuell aufzeichnen. Die Zeit läuft, während Sie die Runden aufzeichnen, stets weiter.

Hinweis: Ihrer Pulsuhr bietet Ihnen auch die Möglichkeit, eine automatische Rundenfunktion einzustellen (siehe Kapitel "Geschwindigkeit und Strecke", Abschnitt "Geschwindigkeitseinheit und automatische Rundenfunktion einstellen").

|              | Sie sind im Menü <b>Training</b> und Ihr<br>Training wird gerade aufgezeich-<br>net.<br><b>Run</b> wird angezeigt.                                   | 138 🖬<br>00000 i<br>Run   |
|--------------|----------------------------------------------------------------------------------------------------|---------------------------|
| option / set | Stoppen Sie eine neue Runde ab.<br>Die Anzeige zeigt für 5 Sekunden<br>die Zeit und Nummer der zuletzt<br>gemessenen Runde, zum Bei-<br>spiel Lap 1. | 138 w<br>1111109<br>Lap 1 |
|              | Die Anzeige wechselt automa-<br>tisch wieder auf <b>Run</b> und zeigt die<br>Nummer der aktuellen Runde an,<br>zum Beispiel <b>Run 2</b> .           | 138 w<br>80400 M<br>Run 2 |
| option / set | Zeichnen Sie bei Bedarf weitere<br>Trainingsrunden auf. Sie können<br>maximal 50 Runden je Training<br>aufzeichnen.                                  | 138 🖬<br>00:1001<br>Lap 2 |
#### Geschwindigkeit und Strecke anzeigen

Wenn Sie mit der Speedbox laufen, können Sie sich Ihre Geschwindigkeits- und Streckenwerte anzeigen lassen. Während Sie laufen, haben Sie die Möglichkeit, zwischen den verschiedenen Anzeigen zu wechseln. Wenn Sie eine Anzeige bevorzugen, können Sie diese aber auch während Ihres ganzen Laufs konstant halten.

|     | Sie sind im Menü <b>Training</b> . Es<br>wird gerade ein Training aufge-<br>zeichnet. <b>Run</b> wird angezeigt.                                                                                                    | 138 v<br>00000 i<br>Run    |
|-----|----------------------------------------------------------------------------------------------------|----------------------------|
| •   | Ihre durchschnittliche Herzfre-<br>quenz wird in der unteren Zeile<br>angezeigt. Falls Sie vorher im Me-<br>nü <b>Training</b> eine bestimmte An-<br>zeige zur Geschwindigkeit und<br>Strecke eingestellt hatten, sehen<br>Sie diese in der unteren Zeile. | 138 🛩<br>120049<br>130 AVG |
| ••• | Ihre aktuelle Runde und die Run-<br>denzeit [Std:Min] werden in der<br>unteren Zeile angezeigt.                                                                                                    | L2 01:20                   |
| •   | Ihre aktuelle Geschwindigkeit wird in der unteren Zeile angezeigt.                                                                                                    | 7.8                        |
| •   | Ihre aktuelle Schrittfrequenz wird angezeigt [Schritte/Minute].                                                                                                    | CÂD 120                    |
| C   | Ihre durchschnittliche Geschwin-<br>digkeit wird in der unteren Zeile<br>angezeigt.                                                                                                    | AVG 7.1                    |

| C | Ihre bisher gelaufene Strecke wird in der unteren Zeile angezeigt. | <sup>km</sup> 3.21 |
|---|--------------------------------------------------------------------|--------------------|
|   | Zurück in die Hauptanzeige.                                        |                    |

#### Aufzeichnung beenden und speichern

Beachten Sie, dass Sie die Daten nach dem Beenden und Speichern nicht mehr in den Menüs Result und Lap Result anzeigen lassen können.

|                       | Sie sind im Menü <b>Training</b> . Sie<br>haben gerade ein Training aufge-<br>zeichnet. <b>Stop</b> wird angezeigt.             | 130 v<br>DDDDaa<br>Stop  |
|-----------------------|----------------------------------------------------------------------------------------------------|--------------------------|
| start / stop<br>5 sec | Speichern Sie die Aufzeichnung.<br>Hold Save wird angezeigt.                                                                    | Ho 1d<br>Save            |
|                       | Die Anzeige wechselt automa-<br>tisch wieder in die Hauptanzeige.<br>Die Daten stehen nun bereit zur<br>Übertragung auf den PC. | 138 🐱<br>000000<br>Stert |

#### Alle Aufzeichnungen löschen

Ihre Pulsuhr informiert Sie automatisch, wenn der Speicher fast voll ist. Bevor Sie dann den Speicher löschen, empfehlen wir, die Trainingsaufzeichnung auszuwerten oder auf den PC zu übertragen! Mit jeder erfolgreichen Datenübertragung auf den PC wird der Speicher auf der Pulsuhr automatisch gelöscht. Alternativ können Sie den Speicher wie hier beschrieben manuell löschen.

Das automatische oder manuelle Löschen bewirkt, dass alle Trainingsaufzeichnungen einschließlich ihrer Runden gelöscht werden.

|                       | Sie können die Daten vor oder nach dem Training löschen:                                             |                          |
|-----------------------|----------------------------------------------------------------------------------------------------|--------------------------|
|                       | <ul> <li>Sie sind im Menü Training. Start<br/>wird angezeigt.</li> </ul>                             |                          |
|                       | Sie sind im Menü Training. Sie<br>haben gerade ein Training auf-<br>gezeichnet. Stop wird angezeigt. |                          |
| option / set<br>5 sec | Löschen Sie alle Aufzeichnungen.<br>MEM Delete wird angezeigt.                                       | MEM<br>Delete            |
|                       | Die Anzeige wechselt automatisch wieder in die Hauptanzeige.                                         | 138 🖬<br>000000<br>Start |

#### Speichermeldungen beurteilen

Im Menü **Training** informiert Sie Ihre Pulsuhr automatisch, wenn der Speicher fast voll ist oder fast alle Runden belegt sind.

| Meldung                 | Bedeutung                                                                                                    |
|-------------------------|----------------------------------------------------------------------------------------------------|
| rer<br>Low              | Bei Wechsel in das Menü <b>Training</b> meldet die<br>Pulsuhr <b>MEM LOW</b> , wenn weniger als 10%<br>des Speichers oder weniger als 10 Runden<br>frei sind.                            |
| 138 🖬<br>MEM<br>8% Free | Während des Trainings meldet die Pulsuhr<br>alle 5 Sekunden <b>MEM x% Free</b> , wenn weniger<br>als 10% des Speichers frei sind.<br>Auf dem Bild: <b>MEM 8% Free</b> (noch 8% frei).    |
| 138 v<br>LAP<br>Rest 7  | Während des Trainings meldet die Pulsuhr<br>alle 5 Sekunden LAP Rest x, wenn weniger<br>als 10 (von insgesamt 60) Runden frei sind.<br>Auf dem Bild: LAP Rest 7 (noch 7 Runden<br>frei). |

Wie Sie den Speicher manuell löschen können, lesen Sie im vorherigen Abschnitt "Alle Aufzeichnungen löschen".

Der Speicher wird auch mit jeder Übertragung auf den PC gelöscht. Erklärungen dazu finden Sie im Kapitel "EasyFit Software".

#### **GESCHWINDIGKEIT UND STRECKE**

#### Übersicht

| WICHTIG: Alle Einstellungen dieses Menüs<br>wirken sich nur bei Verwendung der Speedbox<br>aus! Sie können die Speedbox auch nur zur<br>Schrittmessung verwenden.<br>Im Menü Spd'nDist können Sie:                                             | 138<br>Te<br>Sed'nDist |
|----------------------------------------------------------------------------------------------------|------------------------|
| Die Geschwindigkeitseinheit wechseln. Bei<br>Grundeinstellung [cm] können Sie von [km/h]<br>nach [min/km] wechseln, bei Grundeinstel-<br>lung [inch] von [mi/h] nach [min/mi].                                                                 |                        |
| Die automatische Rundenfunktion aktivieren<br>und dabei eine Rundendistanz zwischen 400<br>und 10.000 Metern einstellen.                                                                                                    |                        |
| Die Speedbox kalibrieren.                                                                                                    |                        |
| Mit dem Knopf können Sie Informa-<br>tionen zu Geschwindigkeit/Strecke in der un-<br>teren Zeile anzeigen lassen.                                                                                                    |                        |
| Sobald Sie im Menü <b>Spd'nDist</b> sind, wechselt<br>Ihre Pulsuhr automatisch in die Hauptanzeige.<br>Diese zeigt in der mittleren Zeile die aktuelle<br>Geschwindigkeit an. Die untere Zeile zeigt die<br>durchschnittliche Herzfrequenz an. | 138 w<br>Ta<br>130 AVG |
| Mit dem Knopf <b>S</b> können Sie die Infor-<br>mationen in der unteren Zeile ändern.                                                                                                    |                        |

## Geschwindigkeitseinheit und automatische Rundenfunktion einstellen

In diesem Einstell-Menü stehen zwei Funktionen zur Verfügung. Da manche Personen beim Training die Geschwindigkeitsanzeige in einer bestimmten Einheit bevorzugen, stehen zwei Einheiten zur Auswahl. Viele Läufer bevorzugen die Angabe min/km anstatt km/h. Mit der automatischen Rundenfunktion können Sie eine selbst definierte Strecke zwischen 400 und 1.000 Metern einstellen. Die Pulsuhr aktiviert dann zum Beispiel alle 400 Meter eine neue Runde. Beispiel: Sie laufen mehrere 400-Meter-Runden im Stadion und möchten prüfen, wie Ihre Laufzeiten sind. Mit der Rundenfunktion brauchen Sie beim Überlaufen der Ziellinie nicht daran denken, den option / set Knopf zu drücken. Sie stellen in diesem Menü zu Beginn Ihres Trainings die Rundendistanz von 400 Meter einmalig ein und die Runden werden dann automatisch über die Distanzmessung aufgenommen und gespeichert.

| menu                  | Wechseln Sie in das Menü<br>Spd'nDist.                                                                                | 138 w<br>78<br>130 AVG |
|-----------------------|----------------------------------------------------------------------------------------------------|------------------------|
| option / set<br>2 sec | Set Spd'nDist wird angezeigt.                                                                                         |                        |
| start / stop          | Geschwindigkeitseinheit wech-<br>seln: Wiederholtes Drücken wechselt zwischen den Einheiten.                          | Speed                  |
|                       | Bei Grundeinstellung [cm]:<br>min/km (Minuten pro Kilome-<br>ter) oder km/h (Kilometer pro<br>Stunde) wird angezeigt. | Sheed                  |

|              | Bei Grundeinstellung [in]:<br>min/mi (Minuten pro Meile)<br>oder mi/h (Meilen pro Stunde)<br>wird angezeigt.                                                                                                    |                             |
|--------------|----------------------------------------------------------------------------------------------------|-----------------------------|
| option / set | CAL Distance wird angezeigt.<br>Wenn Sie Ihre Speedbox kalibrie-<br>ren möchten, lesen Sie weiter im<br>Abschnitt "Speedbox kalibrieren".                                                                                                    | [ AL<br>Distance            |
| option / set | OFF AutoLap wird angezeigt.<br>Start / stop Schaltet die automati-<br>sche Rundenfunktion abwech-<br>selnd ein (On) oder aus (OFF).<br>Von der Anzeige OFF aus gelan-<br>gen Sie zurück in die Hauptan-<br>zeige mit option / set.<br>Von der Anzeige On aus können<br>Sie mit option / set eine Runden-<br>distanz zwischen 400 m und<br>10.000 m (0,25 und 6,21 Meilen)<br>einstellen. Stellen Sie in der ers-<br>ten Anzeige mit start / stop den<br>Kilometer-Wert ein.<br>Mit option / set gelangen Sie in die<br>Einstellung des Meter-Wertes.<br>Mit start / stop können Sie den | OFF<br>Auto Lap<br>Auto Lap |
|              | Meter-Wert in Schritten zu je 100<br>Meter (0,1 Meilen) einstellen.<br>Abschließend mit option / set zu-<br>rück in die Hauptanzeige.                                                                                                    | 00 <b>40</b> 0<br>LapDist   |

| WICHTIG: Wenn Sie die automa-<br>tische Rundenfunktion aktiviert<br>haben, können Sie die Runden<br>zusätzlich auch manuell stoppen.<br>Die automatisch erfassten Run-<br>den werden dadurch nicht beein-<br>flusst. |  |
|----------------------------------------------------------------------------------------------------|--|
|----------------------------------------------------------------------------------------------------|--|

D

#### Speedbox kalibrieren

Bei der Gangart "Jog" (langsames Joggen) beträgt die Genauigkeit der Messungen Ihrer Pulsuhr mit Speedbox auch ohne Kalibrierung mindestens 95%. Nach Kalibrierung verbessert sich die Genauigkeit auf mindestens 97%. Bitte beachten Sie die Angaben in der Gebrauchsanleitung der Speedbox. Für die Gangarten Walk, Run und Sprint muss die Speedbox in jedem Fall kalibriert werden. Führen Sie auch eine neue Kalibrierung durch, wenn Sie Ihre Gangart ändern möchten.

| Sie sind im Menü <b>Spd'nDist</b> .<br>Aktivieren Sie nun Ihre Speedbox<br>und legen Sie Ihren Brustgurt an.                                                       |          |
|----------------------------------------------------------------------------------------------------|----------|
| Wenn Sie zuvor die Geschwin-<br>digkeitseinheiten eingestellt<br>haben, wird bereits CAL Di-<br>stance angezeigt.                                                  | Uistance |
| <ul> <li>Wenn Sie das Menü neu auf-<br/>gerufen haben, drücken Sie<br/>option / set für 2 Sekunden,<br/>dann start / stop und nochmals<br/>option / set</li> </ul> |          |
| CAL Distance wird angezeigt.                                                                                                    |          |

| start / stop<br>5 sec | Wechseln Sie zum Kalibrierungs-<br>vorgang.<br>CAL 000 Start wird angezeigt.                                                                                                    | CAL<br>000<br>Start |
|-----------------------|----------------------------------------------------------------------------------------------------|---------------------|
| start / stop          | Beginnen Sie Ihren Lauf. CAL 000<br>Run wird angezeigt. Laufen Sie<br>eine Strecke, von der Sie die ex-<br>akte Länge kennen (Referenz-<br>strecke), z. B. 4 Runden im Sta-<br>dion = 1600 m. Während des Lau-<br>fens zeigt Ihre Uhr in der mittleren<br>Zeile die Strecke (Meter) an.<br>Beachten Sie, dass die Kalibrie-<br>rung nur für die jeweilige Gangart<br>gilt. Verändern Sie die Gangart,<br>so wirkt sich das auf die Genau-<br>igkeit der Geschwindigkeits- und<br>Streckenmessung aus. | CAL<br>DOD<br>Bun   |
| start / stop          | <ul> <li>Beenden Sie Ihren Lauf. Die<br/>Pulsuhr zeigt die gemessene<br/>Streckenlänge an, z.B. 1596 m.</li> <li>Wenn der angezeigte Wert<br/>niedriger als die gelaufene<br/>Strecke ist, erhöhen Sie den<br/>Wert mit menu.</li> <li>Wenn der angezeigte Wert hö-<br/>her als die gelaufene Strecke<br/>ist, verringern Sie den Wert mit<br/>option / set.</li> </ul>                                                                                                    |                     |

| start / stop | Bei einer erfolgreichen Kalibrie-<br>rung wird CAL OK angezeigt.                                                                                    | [AL             |
|--------------|----------------------------------------------------------------------------------------------------|-----------------|
|              |                                                                                                    | OK              |
|              | Wenn die gemessene Strecke<br>kürzer als 100 m und damit zu<br>gering für die Kalibrierung war,<br>wird die Fehlermeldung bad Ran-<br>ge angezeigt. | LAD<br>Ranse    |
| start / stop | CAL Distance wird angezeigt.                                                                                                    |                 |
|              | Sie möchten die automatische<br>Rundenfunktion aktivieren. Le-<br>sen Sie weiter auf Seite 113<br>"Geschwindigkeitseinheit und                      | CAL<br>Distance |
|              | automatische Rundenfunktion einstellen".                                                                                                    |                 |
|              | Wenn Sie das Menü verlassen<br>möchten, drücken Sie den<br>Knopf menu                                                                               |                 |

D

#### Geschwindigkeit und Strecke anzeigen

Wenn Sie mit der Speedbox laufen, können Sie sich Ihre Geschwindigkeits- und Streckenwerte anzeigen lassen. Während Sie laufen, haben Sie die Möglichkeit, zwischen den verschiedenen Anzeigen zu wechseln. Wenn Sie eine Anzeige bevorzugen, können Sie diese aber auch während Ihres ganzen Laufs konstant halten.

| menu | <ul> <li>Wechseln Sie in das Menü<br/>Spd'nDist.</li> <li>Die Hauptanzeige zeigt in der<br/>mittleren Zeile die aktuelle Ge-<br/>schwindigkeit an.</li> <li>Die untere Zeile zeigt die durch-<br/>schnittliche Herzfrequenz an.</li> <li>Falls Sie vorher im Menü<br/>Spd'nDist eine bestimmte Anzei-<br/>ge zur Geschwindigkeit und Stre-<br/>cke eingestellt hatten, sehen Sie<br/>diese in der unteren Zeile.</li> </ul> | 138 w<br>78<br>130 AV6 |
|------|----------------------------------------------------------------------------------------------------|------------------------|
| •    | Ihre gesamte Trainingszeit<br>[Std:Min:Sek] wird in der unteren<br>Zeile angezeigt.<br>Von dieser Anzeige aus können<br>Sie zwei Funktionen aktivieren:<br><u>start / stop</u> Starten und stoppen<br>Sie die Trainingszeit.<br><u>option / set</u> Stoppen Sie eine neue<br>Runde ab. Die Anzeige zeigt für<br>2 Sekunden das Symbol Lap an.                                                                               | 00:19:10               |

|     | Ihre aktuelle Runde und die Run-<br>denzeit [Std:Min] werden in der<br>unteren Zeile angezeigt.<br>Von dieser Anzeige aus können<br>Sie zwei Funktionen aktivieren:<br><u>start / stop</u> Starten und stoppen<br>Sie die Trainingszeit.<br><u>option / set</u> Stoppen Sie eine neue<br>Runde ab. | L2 01:20 |
|-----|----------------------------------------------------------------------------------------------------|----------|
| •   | Ihre aktuelle Schrittfrequenz wird angezeigt [Schritte/Minute].                                                                                                    | CAD 120  |
| 0   | Ihre durchschnittliche Geschwin-<br>digkeit wird in der unteren Zeile<br>angezeigt.                                                                                                    | AVG 7.1  |
| 0   | Ihre bisher gelaufene Strecke wird in der unteren Zeile ange-<br>zeigt.                                                                                                    | un 3.21  |
| •   | Die aktuelle Höhe wird angezeigt.                                                                                                    |          |
| ••• | Zurück in die Hauptanzeige.                                                                                                    |          |

D

#### HÖHE, LUFTDRUCK UND TEMPERATUR

#### Übersicht

| Im Menü Alti/Temp können Sie:                                                                                                    | , i20⊕                     |
|----------------------------------------------------------------------------------------------------|----------------------------|
| Referenzhöhe an einem bekannten Standort<br>eingeben sowie Höhen- und Temperaturein-<br>heit einstellen                                                                                                    | SBn<br>Alti/Temp           |
| <ul> <li>Höhenprofil während eines Trainings sowie<br/>Temperatur und Luftdruck anzeigen lassen.</li> </ul>                                                                                                    |                            |
| Sobald Sie im Menü Alti/Temp sind, wechselt<br>Ihre Pulsuhr automatisch in die Hauptanzeige.<br>Diese zeigt in der mittleren Zeile die absolute<br>Höhe über dem Meeresspiegel an. Wenn Sie<br>gerade ein Training gestartet haben, sehen Sie<br>in der unteren Zeile den Gesamtaufstieg des<br>Trainings oder eine beliebig andere Information,<br>die mit dem Knopf • eingestellt wurde. | v ICI∳<br>SBn<br><b>51</b> |

#### Referenzhöhe, Höhen- und Temperatureinheit einstellen

Um eine genaue Höhenmessung zu erzielen, sollte zu Beginn eine exakte Referenzhöhe eingestellt werden. Dazu begeben Sie sich an einen Ort, dessen Höhenangabe Sie genau kennen, den Sie aus einer Karte entnehmen können oder mit einem GPS Gerät gemessen haben.

| menu | Wechseln<br>ti/Temp. | Sie ii | n das | Menü | Al- | v i20•<br>58n |
|------|----------------------|--------|-------|------|-----|---------------|
|      |                      |        |       |      |     |               |

| (option / set) | Set Alti/Temp wird angezeigt.                                                                                                    | SEL<br>Alti/Temp                       |
|----------------|----------------------------------------------------------------------------------------------------|----------------------------------------|
| start / stop   | Sie können zwischen zwei Einhei-<br>ten für die Höhenmessung wech-<br>seln.<br>Wiederholtes Drücken von<br>start / stop wechselt zwischen den<br>Einheiten m (Meter) oder Ft<br>(Feet).                                             | <b>R</b><br>Atti<br><b>F L</b><br>Atti |
| option / set   | Alti Cal wird angezeigt. Sie kön-<br>nen die Referenzhöhe einstellen.<br>Diese wird in der mittleren Zeile<br>angezeigt.<br>Mit <u>menu</u> können Sie den<br>Wert der Höhe über dem Meeres-<br>spiegel erhöhen, mit riger stellen. | <b>58</b> n<br>Atti Cal                |
| option / set   | Wenn die Höheneinstellung außerhalb der Toleranz liegt, wird<br>die Fehlermeldung bad Range<br>angezeigt.<br>Mit start/stop wechseln Sie zum<br>Einstellen der Tempera-<br>tureinheiten (siehe nächster<br>Schritt).                | 6 <i>86</i><br>Ranse                   |

D

| option / set | Sie können zwischen zwei Tem-<br>peratureinheiten wechseln.<br>Wiederholtes Drücken mit<br>start / stop wechselt zwischen den<br>Einheiten °C (Celsius) oder °F<br>(Fahrenheit). | E<br>Tenp<br>Fenp |
|--------------|----------------------------------------------------------------------------------------------------|-------------------|
| option / set | Zurück in die Hauptanzeige.                                                                                                    |                   |

#### Höhenprofil, Temperatur und Luftdruck anzeigen

| menu | Wechseln Sie in das Menü Al-<br>ti/Temp.<br>Die Hauptanzeige zeigt in der<br>mittleren Zeile die aktuelle Höhe<br>an oder eine Information, die Sie<br>mit dem Knopf  ausge-<br>wählt haben. | v 120•<br>58n<br>_51 |
|------|----------------------------------------------------------------------------------------------------|----------------------|
| 0    | Der Gesamtaufstieg während<br>eines Trainings [in Meter oder<br>Feet] wird in der unteren Zeile<br>angezeigt.                                                                                | <u>6</u> 2           |
|      | WICHTIG! Das Training muss dazu gestartet sein.                                                                                                    |                      |

| 0 | Der Gesamtabstieg während<br>eines Trainings [in Meter oder<br>Feet] wird in der unteren Zeile<br>angezeigt.                                                                                                    | <u>1</u> -51                                                        |
|---|----------------------------------------------------------------------------------------------------|---------------------------------------------------------------------|
|   | WICHTIG! Das Training muss dazu gestartet sein.                                                                                                    |                                                                     |
| 0 | Die Höhe [in Meter oder Feet]<br>wird in der unteren Zeile ange-<br>zeigt.                                                                                                    | 000<br>n                                                            |
|   | WICHTIG! Das Training muss dazu gestartet sein.                                                                                                    |                                                                     |
| 0 | Die Abstiegs- oder Aufstiegsge-<br>schwindigkeit wird in der unteren<br>Zeile angezeigt.                                                                                                    | m / min<br>\$ \$ \$ \$ \$ \$ \$ \$ \$ \$ \$ \$ \$ \$ \$ \$ \$ \$ \$ |
|   | WICHTIG! Die Anzeige<br>wird stets in der Einheit<br>[m/min] angezeigt, auch<br>bei eingestellter Einheit<br>[Feet].                                                                                                    |                                                                     |
| 0 | Die Anzahl der Abstiege wird in<br>der unteren Zeile angezeigt. Es<br>werden alle Abstiege von mehr<br>als 50 Meter angezeigt. Damit<br>ein Abstieg gezählt wird, muss<br>zwischen zwei Abstiegen ein<br>Aufstieg sein. Tipp: Beim Skifah-<br>ren können Sie so die Anzahl der<br>Abfahrten zählen! | Desc 0                                                              |

|   | WICHTIG! Das Training muss dazu gestartet sein.                                                                                                    |        |
|---|----------------------------------------------------------------------------------------------------|--------|
| 0 | Die Temperatur wird in der unte-<br>ren Zeile angezeigt.                                                                                                    | 26.9°C |
|   | WICHTIG! Um die Tem-<br>peratur genau zu bestim-<br>men, nehmen Sie die Uhr<br>2 Stunden lang vom<br>Handgelenk ab. Ihre Kör-<br>pertemperatur beeinflusst<br>sonst die Messung. |        |
|   | Damit sich die Temperaturanzei-<br>ge schneller aktualisiert, können<br>Sie das Menü Alti/Temp wieder-<br>holt aufrufen. Das Display wird<br>bei jedem Aufruf aktualisiert.      |        |
| C | Der Luftdruck wird in der unteren Zeile angezeigt.                                                                                                    | 1014.2 |
| • | Zurück in die Hauptanzeige.                                                                                                    |        |

#### ERGEBNISSE

### Übersicht

| Im Menü Result können Sie:                                                                                                    | 138    |
|----------------------------------------------------------------------------------------------------|--------|
| Ihre Trainingsdaten der zuletzt gestoppten<br>Aufzeichnung anzeigen: mittlere und maxi-<br>male Herzfrequenz, Zeiten inner- und au-<br>ßerhalb der Trainingszone sowie Kalorien- | Result |

| verbrauch und Fettverbrennung.                                                                                                    |        |
|----------------------------------------------------------------------------------------------------|--------|
| <ul> <li>Ihre Gewichtsmanagement-Daten von der<br/>Diagnosewaage an die Pulsuhr übertragen.</li> </ul>                            |        |
| Sobald Sie im Menü <b>Result</b> sind, wechselt Ihre<br>Pulsuhr automatisch in die Hauptanzeige.<br>Diese zeigt <b>TrData</b> an. | TrData |

#### Trainingsdaten anzeigen

| menu           | Wechseln Sie in das Menü Re-<br>sult.<br>TrData wird angezeigt.                     | TrData               |
|----------------|-------------------------------------------------------------------------------------|----------------------|
| start / stop   | <b>BPM AVG</b> (durchschnittliche Trai-<br>nings-Herzfrequenz) wird ange-<br>zeigt. | 120<br>6.PM<br>AVG   |
| (option / set) | HRmax (maximale Trainings-<br>Herzfrequenz) wird angezeigt.                         | 180<br>6.PM<br>HRmax |
| option / set   | In [min] (Zeit innerhalb der Trai-<br>ningszone) wird angezeigt.                    | l n<br>t 15<br>[min] |

| option / set | Lo [min] (Zeit unterhalb der Trai-<br>ningszone) wird angezeigt.                                                                                                    | La<br>13<br>Inin]    |
|--------------|----------------------------------------------------------------------------------------------------|----------------------|
| option / set | Hi [min] (Zeit oberhalb der Trai-<br>ningszone) wird angezeigt.                                                                                                    | H ;<br>2019<br>[min] |
| option / set | <ul> <li>[kcal] (der gesamte Kalorien-<br/>verbrauch während Ihrer Trai-<br/>ningsaufzeichnung) wird ange-<br/>zeigt. Die Berechnung erfolgt auf<br/>Basis mittelschnellen Joggens.<br/>Grundlage für die Anzeige von<br/>Kalorienverbrauch und Fett-<br/>verbrennung sind:</li> <li>Persönliche Daten (Grund-<br/>einstellungen)</li> <li>die während des Trainings ge-<br/>messene Zeit und Herzfre-<br/>quenz.</li> </ul> | I28<br>[Kcal]        |
| option / set | Fat[g] (Fettverbrennung während<br>Ihrer gesamten Trainingsauf-<br>zeichnung) wird angezeigt.                                                                                                    | B<br>Fat(s)          |
| option / set | Zurück in die Hauptanzeige.                                                                                                    |                      |

#### Gewichtsmanagement-Daten an die Uhr übertragen

Sie können Ihre Gewichtsdaten und Ihren Körperfettanteil von der Diagnosewaage an die Pulsuhr übertragen. Ihre Pulsuhr kann bis zu 10 Waagenmessungen mit aktuellem Datum und Uhrzeit speichern. Wenn Sie weitere Messungen vornehmen, wird die älteste Messung überschrieben. Sie können pro Tag eine Messung an die Uhr übertragen. Bei der zweiten Messung innerhalb eines Tages wird die vorherige Messung des gleichen Tages überschrieben.

Halten Sie während der Übertragung Ihre Pulsuhr in der Hand und gehen Sie wie folgt vor:

| menu         | Wechseln Sie in das Menü Re-<br>sult.<br>TrData wird angezeigt.                                                                                                    | TrData |
|--------------|----------------------------------------------------------------------------------------------------|--------|
| option / set | WMData (Gewichtsmanagement) wird angezeigt.                                                                                                    | WMData |
|              | Aktivieren Sie die Waage, indem<br>Sie mit dem Fuß kurz und kräftig<br>auf die Trittfläche tippen.<br>Wählen Sie durch mehrfaches<br>Drücken des Knopfs "User" an<br>der Waage den Speicherplatz<br>aus, auf dem Ihre persönlichen<br>Daten gespeichert sind. Diese<br>werden nacheinander angezeigt<br>bis die Anzeige "0.0" erscheint.<br>Steigen Sie barfuss auf die Waa-<br>ge. Achten Sie darauf, dass Sie<br>ruhig auf den Edelstahl-<br>Elektroden stehen. |        |

| start / stop | Die Waage ermittelt Ihr Gewicht<br>und Ihren Körperfettanteil und<br>überträgt beide Werte an die Uhr.<br>Während der Übertragung wer-<br>den für kurze Zeit waagrechte<br>Striche auf dem Display ange-<br>zeigt. Beachten Sie, dass der<br>Körperfettanteil nur gemessen<br>und übertragen werden kann,<br>wenn Sie zuvor die persönlichen<br>Benutzerdaten auf der Waage<br>eingestellt haben. Sie können<br>jedoch auch Ihr Gewicht ohne<br>Messung des Körperfettanteiles<br>übertragen. Bei der Messung wird<br>Ihr Gewicht im Menü Setting au-<br>tomatisch aktualisiert.<br>Ihr über die Waage ermitteltes<br>Gewicht Weight[kg] wird ange-<br>zeigt. Wenn Sie keine Gewichts-<br>Messung vornehmen, wird Ihr<br>zuletzt gespeichertes Gewicht<br>angezeigt. | Weisht(Ks     |
|--------------|----------------------------------------------------------------------------------------------------|---------------|
| option / set | Ihr über die Waage ermittelter<br>Körperfettanteil <b>BF[%]</b> wird ange-<br>zeigt. Wenn Sie keine Körperfett-<br>Messung vornehmen, wird Ihr<br>zuletzt gespeicherter Körperfett-<br>anteil angezeigt.                                                                                                    | 2 ls<br>BF[%] |
| option / set | Drücken Sie so oft, bis Sie in der Hauptanzeige sind.                                                                                                    |               |

#### **RUNDEN-ERGEBNISSE**

#### Übersicht

| Im Menü LAP Result können Sie Zeit und<br>durchschnittliche Herzfrequenz anzeigen las-<br>sen. Diese Anzeigen sind sowohl für die ge-<br>samte zuletzt gestoppte Trainingsaufzeichnung<br>als auch für jede einzelne Runde abrufbar. | 138<br>L AP<br>Result     |
|----------------------------------------------------------------------------------------------------|---------------------------|
| Sobald Sie im Menü LAP Result sind, wechselt<br>Ihre Pulsuhr automatisch in die Hauptanzeige.<br>Die obere Zeile zeigt die durchschnittliche<br>Herzfrequenz, die mittlere Zeile die bereits auf-<br>gezeichnete Trainingszeit.      | 120<br>0 62403<br>AVG-Run |

#### Runden-Ergebnisse anzeigen

| menu         | Wechseln Sie in das Menü LAP Result.                                                                                                    |                           |
|--------------|----------------------------------------------------------------------------------------------------|---------------------------|
| option / set | <b>AVG 1</b> : Ergebnisse der Runde 1<br>werden angezeigt. Die obere Zei-<br>le zeigt die durchschnittliche<br>Herzfrequenz, die mittlere Zeile<br>zeigt die Rundenzeit. | 100<br>000852<br>AVG 1    |
| option / set | Erneutes Drücken wechselt je-<br>weils in die Ergebnisanzeige der<br>nächsten Runde (maximal 50<br>Runden je Training).                                                  | 82<br>80: 10:50<br>AVG 50 |
| option / set | Zurück in die Hauptanzeige.                                                                                                    |                           |

#### FITNESSTEST

#### Übersicht

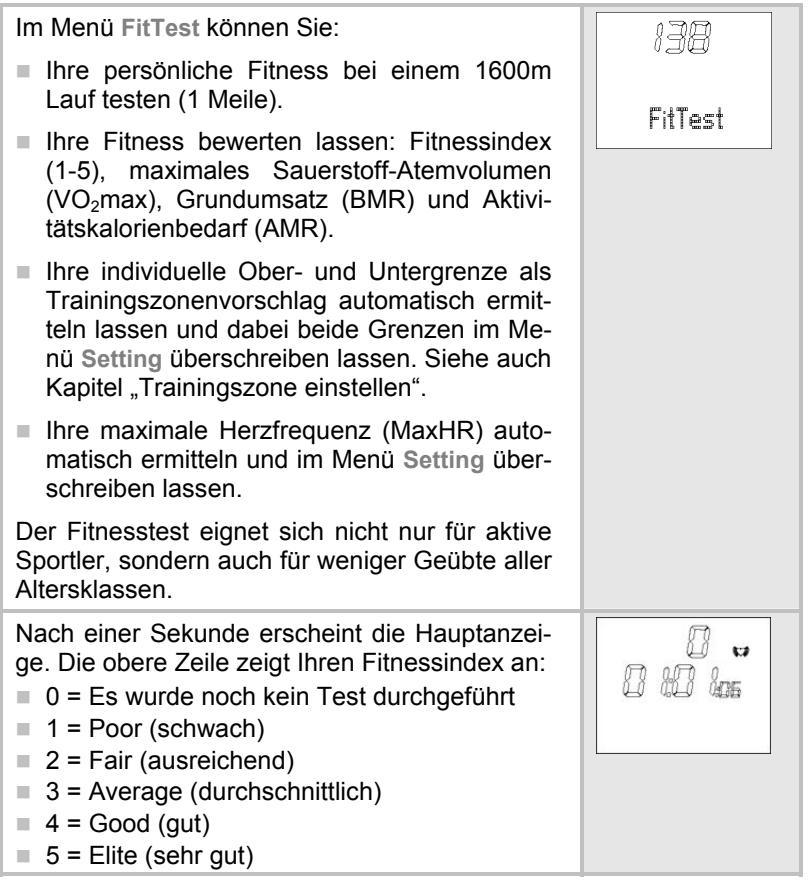

| In der mittleren Zeile wird das Datum Ihres letz-<br>ten Eitnesstests angezeigt. Wenn Sie noch kei- |  |
|----------------------------------------------------------------------------------------------------|--|
| nen Fitnesstest durchgeführt haben, wird das                                                        |  |
| voreingestellte Datum angezeigt.                                                                    |  |

#### Fitnesstest durchführen

Die angezeigten Einheiten "m" oder "mile" stammen aus den Grundeinstellungen. Wie Sie diese wechseln können, lesen Sie im Kapitel "Grundeinstellungen", Abschnitt "Einheiten einstellen".

| menu         | Wechseln Sie in das Menü Fit-<br>Test.                                                                                                    |                       |
|--------------|----------------------------------------------------------------------------------------------------|-----------------------|
| start / stop | Es erscheint die durchlaufende<br>Anzeige <b>Press START to begin</b> .<br>Legen Sie den Brustgurt an. Nun<br>wird Ihr Puls auf dem Display an-<br>gezeigt und Sie haben fünf Minu-<br>ten Zeit, um sich aufzuwärmen.<br>Ihre Pulsuhr signalisiert das Ende<br>der 5-minütigen Aufwärmphase<br>mit einem Piepston. Falls Sie die<br>Aufwärmphase abkürzen wollen,<br>können Sie auch durch Drücken<br>des Knopfes <u>start / stop</u> in die<br>nächste Anzeige gelangen.<br>Gehen Sie zügig 1.600m<br>(1 Meile). Wählen Sie dazu eine<br>ebene Strecke mit exakt 1.600m.<br>Idealerweise legen Sie vier Stadi-<br>onrunden zurück (4 mal 400m<br>= 1.600m). | IBE<br>VGB<br>PressST |

|                | Die durchlaufende Anzeige Press<br>STOP after 1600 m erinnert Sie<br>daran, nach 1600m den Knopf<br>start/stop zu drücken. | 138 🕶<br>458<br>PressST      |
|----------------|----------------------------------------------------------------------------------------------------|------------------------------|
|                | Es erscheint die durchlaufende<br>Anzeige <b>Test Finished</b> und die<br>benötigte Zeit wird angezeigt.                   | 138 v<br>0023z;<br>TestFinis |
| (start / stop) | Zurück in die Hauptanzeige. Sie<br>zeigt Ihren Fitnessindex (1-5) mit<br>Bewertung und das aktuelle Da-<br>tum an.         |                              |

#### Fitnesswerte anzeigen

Die Anzeige der Fitnesswerte ist nur sinnvoll, wenn Sie mindestens einen Fitnesstest durchgeführt haben. Die angezeigten Fitnesswerte beziehen sich auf den letzten Test.

| menu         | Wechseln Sie in das Menü Fit-<br>Test. Es wird der Fitnessindex (1-<br>5) und das Datum Ihres letzten<br>Fitnesstests angezeigt. Wenn<br>noch kein Fitnesstest durchge-<br>führt wurde, wird 0 angezeigt.      | iii.ii 5,05<br>600d |
|--------------|----------------------------------------------------------------------------------------------------|---------------------|
| option / set | VO₂max wird angezeigt. Das ma-<br>ximale Sauerstoff-Atemvolumen<br>wird in Milliliter innerhalb einer<br>Minute auf 1 kg Körpergewicht<br>angezeigt. Es ist Grundlage für<br>die Bewertung Ihres Fitnesstests. | 42<br>VOmes         |

| option / set | BMR (Basal Metabolic Rate) wird<br>angezeigt. Der Grundumsatz er-<br>rechnet sich aus den Werten Al-<br>ter, Geschlecht, Körpergröße und<br>Gewicht. Der BMR gibt den Kalo-<br>rienbedarf an, den Sie für die Auf-<br>rechterhaltung Ihrer Lebensfunk-<br>tionen – ohne Bewegung – benö-<br>tigen. | 15 7 <i>3</i><br>BMR |
|--------------|----------------------------------------------------------------------------------------------------|----------------------|
| option / set | AMR (Active Metabolic Rate) wird<br>angezeigt. Der Aktivitätskalorien-<br>bedarf errechnet sich aus dem<br>Grundumsatz und einem "Aktivi-<br>tätszuschlag", der sich nach dem<br>Fitnesslevel richtet.                                                                                             | 2348<br>AMR          |
| option / set | Zurück in die Hauptanzeige.                                                                                                    |                      |

#### EASYFIT SOFTWARE

Mit der Software **EasyFit** können Sie Ihre Trainingsdaten optimal auswerten. Darüber hinaus finden Sie viele weitere Funktionen zum Gewichtsmanagement und zur Trainingsplanung.

- Kalenderfunktionen
- Übertragen aller Trainingsaufzeichnungen
- Wöchentliche Trainingsplanung zum Erreichen des Wunschgewichtes
- Verschiedene Auswertungen und Grafiken zur Beobachtung des Trainingsfortschritts

#### Installation der Software

Die EasyFit Software steht zum Download auf unserer Homepage www.beurer.de/.com bereit.

#### Systemvoraussetzungen

Bitte informieren Sie sich auf unserer Homepage **www.beurer.de** über die aktuelle Version der PC-Software **EasyFit** und die notwendigen Systemvoraussetzungen.

#### TECHNISCHE DATEN, BATTERIEN UND GARANTIE

#### Pulsuhr

| Wasserdicht                          | zum Schwimmen geeignet (bis 50 m)                                                                                                    |  |  |
|--------------------------------------|----------------------------------------------------------------------------------------------------|--|--|
|                                      | Die Dichtigkeit der Uhr gegenüber<br>Nässe kann bei Sprüngen ins<br>Wasser (hohe Druckbelastungen)<br>sowie beim Drücken der Knöpfe im<br>Regen nicht gewährleistet werden.<br>Die Pulsmessung ist unter Wasser<br>nicht möglich. |  |  |
| Übertragungs-<br>frequenz            | 2.4 GHz                                                                                                    |  |  |
| Umgebungs-<br>temperatur             | -10 bis +60°C (14 bis 140°F)                                                                                                    |  |  |
| Herzfrequenzbereich                  | 40 bis 240                                                                                                    |  |  |
| Geschwindigkeits-<br>Anzeigenbereich | 0 bis 20 km/h (0 bis 12,4 mi/h),<br>Der Geschwindigkeits-Bereich kann nur                                                                                                    |  |  |
|                                      | in km/h angezeigt warden.                                                                                                    |  |  |
| Batterie Pulsuhr:                    | 3V Lithium-Batterie Typ CR2032 (Emp-<br>fehlung: Energizer-Batterien). Lebens-<br>dauer: ca. 12 Monate, je nach Trai-<br>ningsdauer und Anzahl der verbundenen<br>Geräte.                                                         |  |  |
| Höhendisplay-<br>Anzeige             | -500 m bis +9.000 m (-1.640 ft bis<br>+29.527 ft), Anstiegsauflösung: 1 m (1 ft)                                                                                                    |  |  |
| Temperatur-Anzeige                   | -10 bis +60°C (14 bis 140°F),                                                                                                    |  |  |
|                                      | Auflösung: 0.1°C bzw. 0.1°F                                                                                                    |  |  |

#### Brustgurt

| Wasserdicht        | zum Schwimmen geeignet (jedoch keine<br>Pulsmessung unter Wasser) |
|--------------------|-------------------------------------------------------------------|
| Batterie Brustgurt | 3V Lithium-Batterie, Typ CR2032 Le-<br>bensdauer: ca. 28 Monate   |

#### Austausch der Batterien

Die Batterien der Pulsuhr und des Brustgurtes können Sie selbständig wechseln. Wie Sie die Batterie Ihrer Pulsuhr wechseln, lesen Sie im Kapitel "Inbetriebnahme", Abschnitt "Batterie einlegen/Batteriewechsel". Beim Brustgurt befindet sich das Batteriefach auf der Innenseite. Verwenden Sie zum Öffnen des Batteriefaches eine Münze. Der Pluspol (+) der eingelegten Batterie muss nach oben zeigen. Verschließen Sie das Batteriefach wieder sorgfältig, um die Wasserdichtigkeit zu gewährleisten.

Verbrauchte Batterien gehören nicht in den Hausmüll. Entsorgen Sie diese über Ihren Elektrofachhändler oder Ihre örtliche Wertstoff-Sammelstelle. Dazu sind Sie gesetzlich verpflichtet.

Hinweis: Diese Zeichen finden Sie auf schadstoffhaltigen Batterien:

Pb = Batterie enthält Blei

- Cd = Batterie enthält Cadmium
- Hg = Batterie enthält Quecksilber

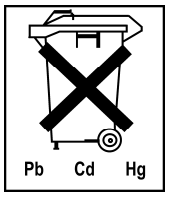

#### D

#### Garantie

Wir leisten drei Jahre Garantie ab Kaufdatum für Material- und Fabrikationsfehler des Produktes.

Die Garantie gilt nicht:

- im Falle von Schäden auf Grund unsachgemäßer Bedienung
- Für Verschleißteile, wie zum Beispiel Batterien oder das Armband
- für Mängel, die dem Kunden bereits bei Kauf bekannt waren
- bei Eigenverschulden des Kunden

Die gesetzlichen Gewährleistungen des Kunden bleiben durch die Garantie unberührt. Für Geltendmachung eines Garantiefalles innerhalb der Garantiezeit ist durch den Kunden der Nachweis des Kaufes zu führen. Die Garantie ist innerhalb eines Zeitraumes von drei Jahren ab Kaufdatum gegenüber der Beurer GmbH, 89077 Ulm, Germany, geltend zu machen. Der Kunde hat im Garantiefall das Recht zur Reparatur der Ware bei unseren eigenen oder bei von uns autorisierten Werkstätten.

#### ABKÜRZUNGSVERZEICHNIS

Abkürzungen auf dem Display in alphabetischer Reihenfolge:

| Abkürzung | Bedeutung                                           |
|-----------|-----------------------------------------------------|
| 12hr      | 12-Stundenformat AM/PM                              |
| 24hr      | 24-Stundenformat                                    |
| °C, °F    | Grad Celsius, Grad Fahrenheit                       |
| AGE       | Alter                                               |
| Alarm     | Alarm                                               |
| AM        | Ante meridiem: Zeit zwischen Mitternacht und Mittag |
| ALTI      | Altitude (Höhe)                                     |
| AMR       | Aktivitätskalorienbedarf                            |
| AutoLap   | Automatische Rundenfunktion                         |
| AVG       | Durchschnittliche Trainings-Herzfrequenz            |
| AVG-Run   | Durchschnittliche Trainings-Herzfrequenz            |

| Abkürzung | Bedeutung                                                    |
|-----------|--------------------------------------------------------------|
| BF [%]    | Körperfettanteil [%]                                         |
| BMR       | Grundumsatz                                                  |
| BPM       | Herzschläge pro Minute                                       |
| bPM AVG   | Durchschnittliche Trainings-Herzfrequenz, Schläge pro Minute |
| bPM Hrmax | Maximale Trainings-Herzfrequenz, Schläge pro Minute          |
| CAD       | Cadence (Schrittfrequenz, Anzahl Schritte pro Minute)        |
| CAL       | Kalibrierung                                                 |
| cm/inch   | Zentimeter/Inch                                              |
| Day       | Тад                                                          |
| Desc      | Descents (Abstiege >50 Meter)                                |
| FitTest   | Fitness Test                                                 |
| Ft        | Feet                                                         |
| f         | weiblich                                                     |
| Fat [g]   | Fett in Gramm                                                |
| Fri       | Freitag                                                      |
| Gender    | Geschlecht                                                   |
| Height    | Körpergröße                                                  |
| Hi        | Zeit oberhalb der Trainingszone                              |
| Hi limit  | Obere Trainingsgrenze                                        |
| Hold Save | Aufzeichnung speichern                                       |
| Hour      | Stunde                                                       |
| hPa       | Luftdruck in Hekto-pascal [hPa]                              |
| HR        | Herzfrequenz                                                 |
| HR Search | Brustgurt wird gesucht                                       |
| HR-Belt   | Brustgurt gefunden                                           |
| HRmax     | Maximale Trainings-Herzfrequenz                              |
| In        | Zeit innerhalb der Trainingszone                             |
| Kcal      | Kalorienverbrauch in Kcal                                    |
| kg        | Kilogramm                                                    |
| kg/lb     | Kilogramm/Pfund                                              |
| km/h      | Kilometer pro Stunde (Geschwindigkeit)                       |

| Abkürzung   | Bedeutung                                           |
|-------------|-----------------------------------------------------|
| km/h AVG    | Durchschnittliche Geschwindigkeit                   |
| L1          | Runde 1                                             |
| lap         | Runde                                               |
| LapDist     | Rundendistanz                                       |
| LightMan    | LightManager (Automatische Beleuchtungsfunktion)    |
| Limits      | Trainingsgrenzen                                    |
| Lo          | Zeit unterhalb der Trainingszone                    |
| Lo limit    | Untere Trainingsgrenze                              |
| М           | Meter                                               |
| m           | männlich                                            |
| MaxHR       | maximale Herzfrequenz (Formel: 220 - Lebensalter)   |
| MEM         | Speicher                                            |
| MEM Delete  | Speicher löschen                                    |
| Minute      | Minute                                              |
| mi/h        | Meilen pro Stunde (Geschwindigkeit)                 |
| min         | Minute                                              |
| min/km      | Minuten pro Kilometer                               |
| min/mi      | Minuten pro Meile                                   |
| Mon         | Montag                                              |
| Month       | Monat                                               |
| PAIr NewDev | Verbinden neuer Sender                              |
| PC-Link     | Verbindung mit PC hergestellt                       |
| PM          | Post meridiem: Zeit zwischen Mittag und Mitternacht |
| Result      | Ergebnis                                            |
| Run         | Laufzeit wird gemessen                              |
| Sam Rate    | Speicherintervall                                   |
| Sat         | Samstag                                             |
| Scale       | Waage gefunden                                      |
| SCL search  | Waage wird gesucht                                  |
| Setting     | Einstellungen (Menü)                                |
| SEt         | Einstellung                                         |

| Abkürzung  | Bedeutung                          |
|------------|------------------------------------|
| Spd'nDist  | Geschwindigkeit und Strecke (Menü) |
| Speed      | Geschwindigkeit                    |
| SPd Dev    | Speedbox gefunden                  |
| SPd Search | Speedbox wird gesucht              |
| Start      | Start                              |
| Stop       | Stopp                              |
| Sun        | Sonntag                            |
| Temp       | Temperatur                         |
| Time       | Zeit (Menü)                        |
| Thu        | Donnerstag                         |
| Training   | Training (Menü)                    |
| TrData     | Trainingsdaten                     |
| Tue        | Dienstag                           |
| Units      | Einheiten                          |
| User       | Anwender                           |
| VO₂max     | maximales Sauerstoff-Atemvolumen   |
| Wed        | Mittwoch                           |
| Weight     | Gewicht                            |
| WMData     | Gewichtsmanagementdaten            |
| Year       | Jahr                               |

#### **S**TICHWORTVERZEICHNIS

#### Α

Abkürzungsverzeichnis 137 Aufzeichnung 104 Aufzeichnung beenden und speichern 109 Aufzeichnungen löschen 110

#### В

Batterien 135 Batterien austauschen 136 Batteriestatus, niedrig 89

#### D

Datum und Uhrzeit einstellen 99 Display 88

#### Ε

EasyFit Software 134 Einheiten einstellen Geschwindigkeit 113 Gewicht 94 Höhe 120 Körpergröße 94 Temperatur 120 Entsorgung 75 Ergebnisse 124

#### F

Fitnessindex 130 Fitnesstest 130 Fitnesstest durchführen 131 Fitnesswerte anzeigen 132

#### G

Gangarten 80 Garantie 137 Gerätesignale aufeinander abstimmen 97 Geschwindigkeit und Strecke 112 Geschwindigkeit/Strecke anzeigen, Menü Spd'nDist 118 Geschwindigkeit/Strecke anzeigen, Menü Time 102 Geschwindigkeit/Strecke anzeigen. Menü Training 108 Geschwindigkeitseinheit einstellen 113 Gewichtseinheit einstellen 94 Gewichtsmanagement-Daten übertragen 127 Grundeinstellungen 91

#### н

Hauptanzeige 90 Herzschrittmacher 74 Hinweise 74 Höhe 120 Höheneinheit einstellen 120 Höhenprofil anzeigen 122

Inbetriebnahme 82 Installation der Software 134

#### Κ

Körpergrößeneinheit einstellen 94

#### L

Laufzeiten stoppen 106 Lieferumfang 73 LightManager einstellen 95 Löschen aller Aufzeichnungen 110 low battery 89 Luftdruck 120 Luftdruck anzeigen 122

#### Μ

Menü Übersicht 90 Menüs 89 Messprinzipien der Geräte 79

#### Ρ

PC-Software EasyFit 77 Persönliche Daten eingeben 92 Pflege 75

#### R

Referenzhöhe einstellen 120 Reinigung 75 Reparatur 75 Runden Automatische Rundenfunktion einstellen 113 manuell aufzeichnen 107 Runden-Ergebnisse 129

#### S

Signalübertragung der Geräte 79

Software EasyFit 134 Speedbox kalibrieren 115 Speicherintervall einstellen 96 Speichermeldungen beurteilen 111 Stoppuhr 106 Stromsparmodus 89 Symbol 88

#### Т

Technische Daten 135 Temperatur 120 Temperatur anzeigen 122 Temperatureinheit einstellen 120 Training, Allgemeines 76 Trainingsaufzeichnung 104 Trainingsdaten anzeigen 125 Trainingszone einstellen 93

#### U

Uhr-Einstellungen 99 Uhrzeit und Datum einstellen 99

#### V

Verwendungszweck 74

#### W

Weckalarm einstellen 101

#### Ζ

Zubehör 75

# **beurer** heart rate monitor herzfrequenz pulsuhr

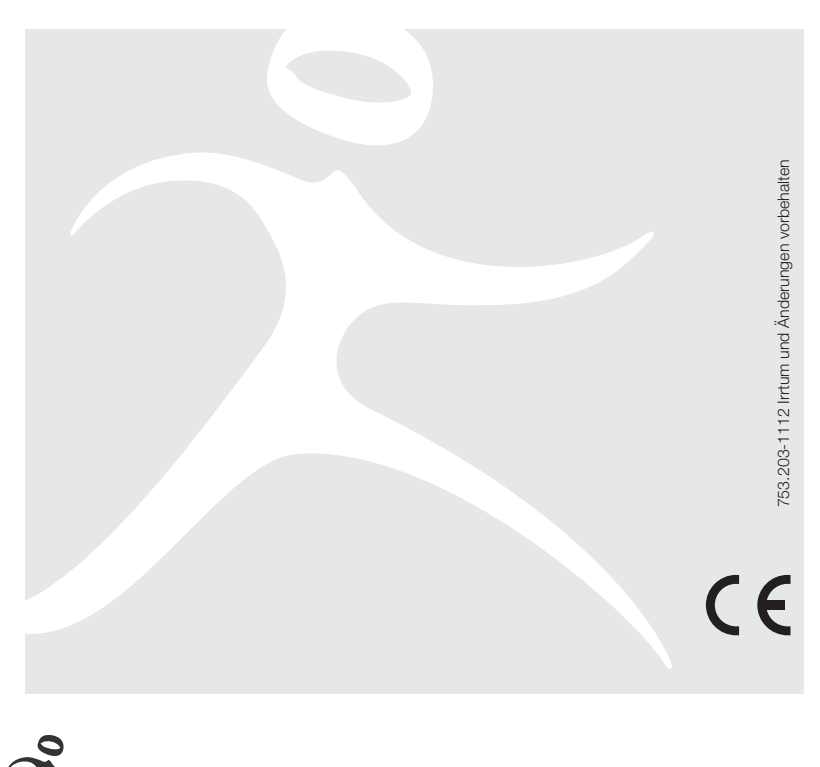

Beurer GmbH, Söflinger Str. 218, 89077 Ulm, Germany
 www.beurer.de, Tel: (0049) 0731-3989144, Fax: (0049) 0731-3989255, kd@beurer.de